Welkom bij de lezing van

Dr. W.M. (Thijs) de Boer Manager GIS-studio w.m.deboer@uva.nl

Instituut voor Biodiversiteit en Ecosysteem Dynamica (IBED)

Faculteit der Natuurwetenschappen, Wiskunde en Informatica (FNWI)

Universiteit van Amsterdam

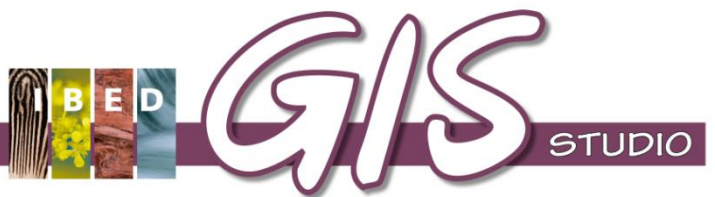

Met medewerking van de volgende UvA-mensen:

Geoportaal gebouwd door IBED-medewerkers: Stacy Shinneman, Roosmarijn van Geest, Henk Pieter Sterk en Thijs de Boer

Bouw van de Bladwijzerapplicatie\website: Jan Hartmann (FMG)

Invoer kaartbladen: Alex Plantema (UB-Bijzondere Collecties)

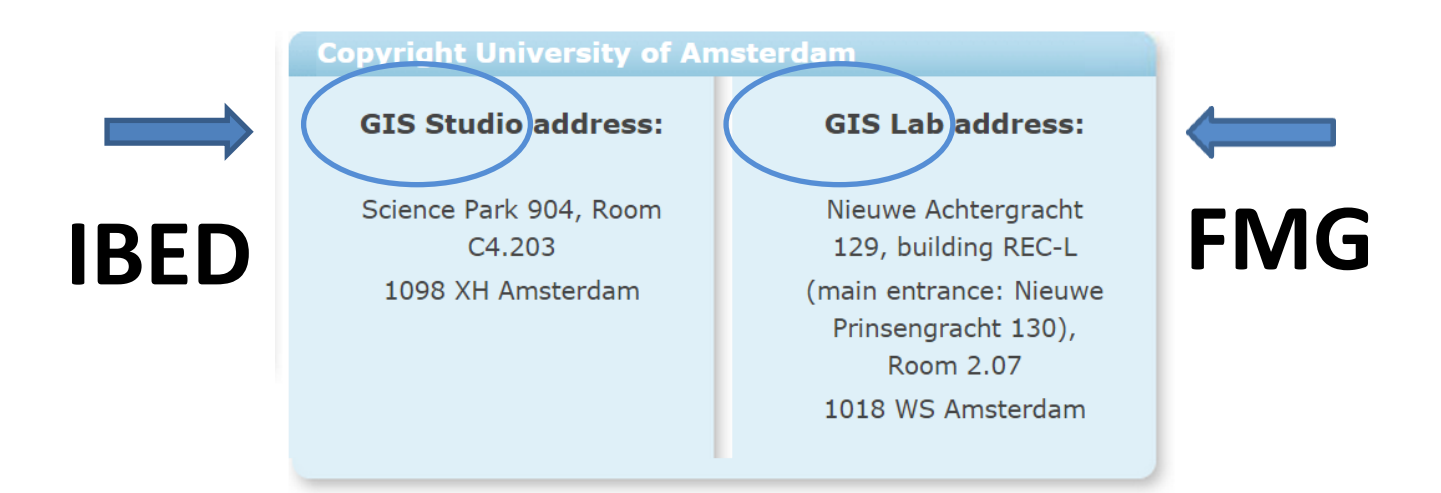

IBED = Instituut voor Biodiversiteit en Ecosysteem Dynamica
FMG = Faculteit der Maatschappij- en Gedragswetenschappen

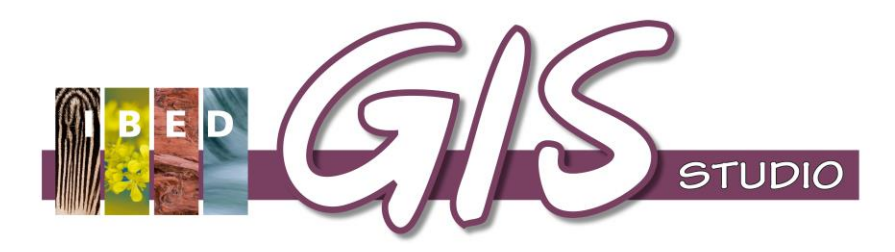

新田

0 👷 🚍 👘

← → C fr www.gis-studio.nl

×

0 10000

CN

r F

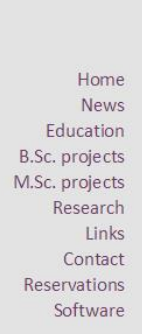

GIS-studio.nl

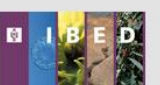

News Kenniskringbijeenkomst en ESRI GIS-Conferentie Welcome to GIS-studio.nl. This website gives information on the GIS-studio and the education and research it facilitates. Please use the menu on the left to navigate through this website.

#### The GIS-studio

& Remote Sensing

The GIS-studio was established in 2003 to serve students and staff of the Institute for Biodiversity and Ecosystem Dynamics (IBED) of the University of Amsterdam and to assist them in their spatial data analyis using Geographical Information Systems (GIS) and remote sensing (RS) software.

Geographical Information Systems

#### Hardware and software

The GIS-studio facilitates 18 high-end computers (64-bit quad-core processors, dual widescreen monitor setup, 8GB RAM, Win7, see picture to the right), 4 Trimble Yuma2 tablets (picture below) and up-to-date GIS- and remote sensing software, such as ArcGIS 10, Erdas Imagine 2013 and eCogntion Developer 9.

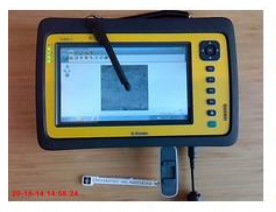

#### Education

The GIS-studio has developed courses that consist of individual self-tuition modules. These modules cover selected topics in GIS and remote sensing with applications in earth sciences, biology and forensic sciences.

We also encourage people from other universities or institutes to participate in one of our courses. For more information how to enroll, please navigate to the Education section.

#### M.Sc. projects and Research

The GIS-studio facilities and assistance are also available for master students and staff to facilitate their research. Please visit the M.Sc. projects and Research sections for examples of finished projects and ongoing research.

#### Online Reservation Systems (ORS)

The computers can be booked in advance with our online reservation system. Please visit the ORS to make your reservations.

#### UvA Geoportal

The UvA Geoportal facilitates the efficient exchange of geodata within the UvA community, especially the IBED and FMG institutes. Click here to open the UvA Geoportal.

CHIVERSITEIT VAN AMSTERDAM

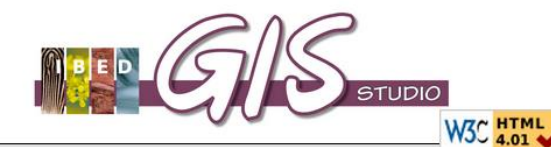

admin | log out

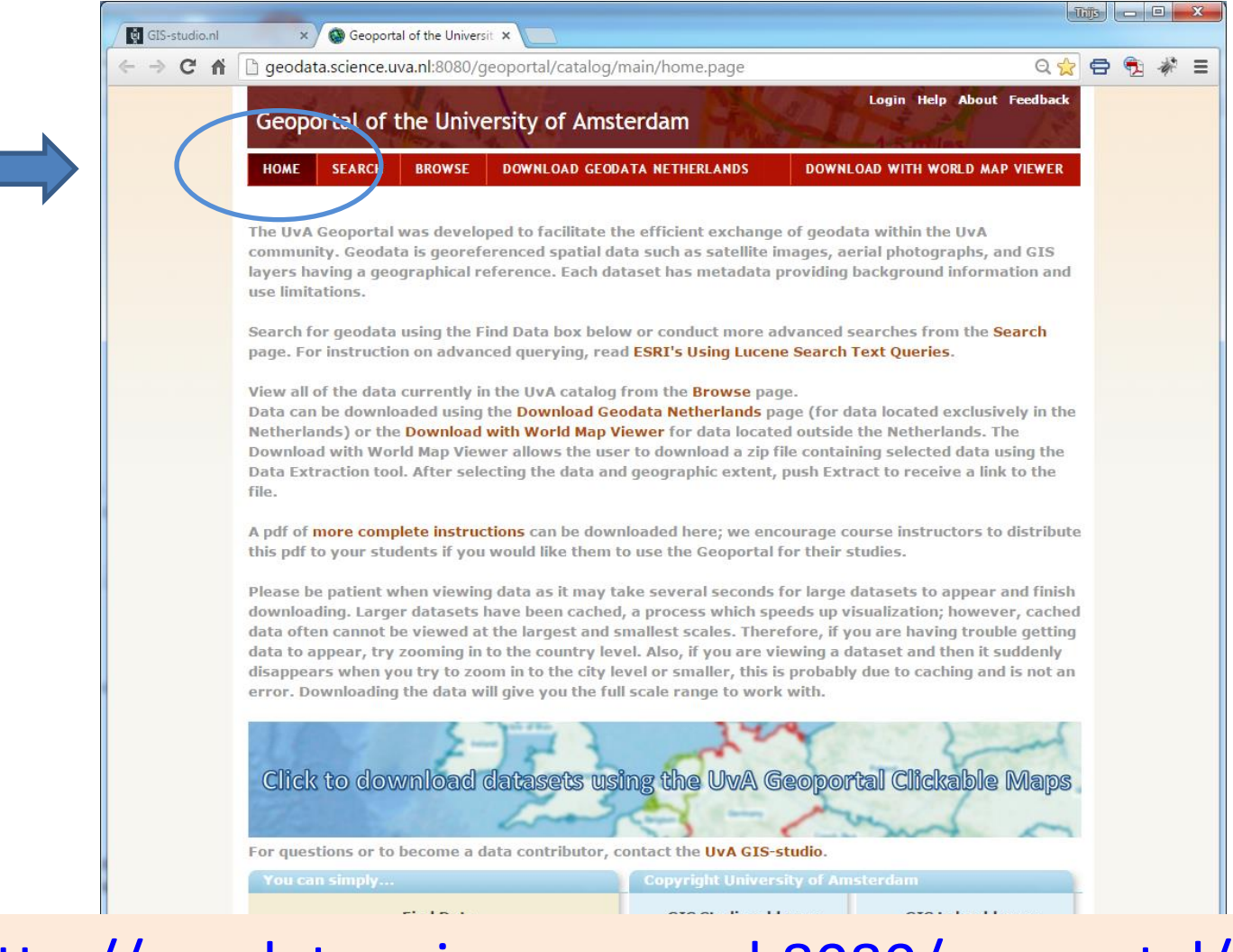

## http://geodata.science.uva.nl:8080/geoportal/

# Techniek achter het UvA-Geoportaal

Het UvA-Geoportaal is gebaseerd op de Geoportal server.

'Geoportal Server is a standards-based, <u>open source product</u> that enables discovery and use of geospatial resources including data and services'. Zie <u>http://sourceforge.net/projects/geoportal/</u>

Software te vinden op: https://github.com/Esri/geoportal-server

In dit portaal kunnen **web-services** aangeboden worden, die zowel uit **open** als **gesloten** software- en databronnen afkomstig kunnen zijn.

UvA-Geoportal gebruikt WMS- en ArcGIS- en Erdas Apolloservices.

- De afdeling Bijzondere Collecties van de UB van de UvA bezit een collectie van duizenden historische kaarten.
- Hoe komen papieren kaarten in het UvA-geoportaal ?
- Via de nieuwe bladwijzer-site, gebouwd door Jan Hartmann (UvA) m.b.v. 'MapServer' (opvolger UMN MapServer)
   Werkwijze:

nieuwe bladwijzer-site – aanmaken index Werkwijze bij nieuwe in te voeren kaart:

- Invoeren van de geografische coördinaten (4 hoekpunten) in de projectie van de kaart en metadata zoals titel, schaal, jaar uitgifte, enz.
- Je begint met 1 blad en applicatie berekent de index van de aangrenzende bladen van de kaartserie in bladwijzerapplicatie

Alex Plantema (UvA) heeft dit voor meer dan 15.000 kaarten reeds gedaan.

#### Bladwijzerapplicatie: naburige kaartbladen ook stappen 1 t/m 5 laten doorlopen

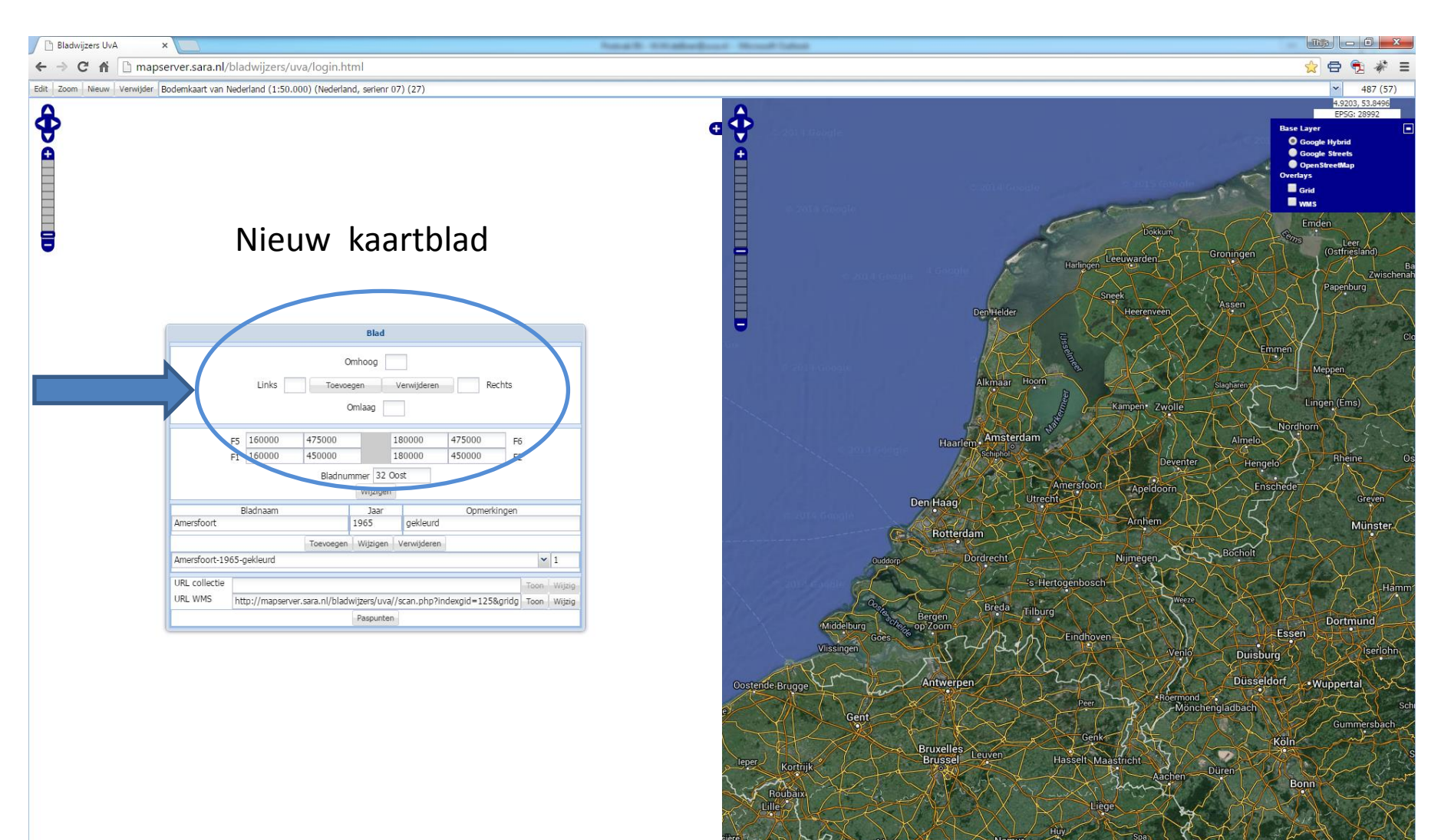

Invoeren van al die kaartbladen (> 15.000 !) in Bladwijzer-site door Alex Plantema van de UvA UB / Bijzondere Collecties  $\rightarrow$  vaak meerdere jaargangen van 1 kaartblad  $\rightarrow$  voorbeeld: Nederland 1:25.000 kaartserie

| Bladwijzers UvA ×                                                                          | Renal R. Kittallerdoord: Month Talest              |                                                                                                    |
|--------------------------------------------------------------------------------------------|----------------------------------------------------|----------------------------------------------------------------------------------------------------|
| ← → C f  mapserver.sara.nl/bladwijzers/uva/login.html                                      |                                                    | 👷 🖶 🎭 🖛                                                                                                    |
| Edit Zoom Nieuw Verwijder Nederland 1:25 000 (1935-heden) (1:25.000) (Nederland, serienr 0 | .1) (52-53)                                        | × 487 (57)                                                                                                    |
|                                                                                            | <b>A</b>                                           | 5.7278, 52.2685<br>EP5G: 28992                                                                                                    |
| Ŷ                                                                                          | 🖬 😌 – San Angela 🖉                                 | Base Layer                                                                                                    |
| Δ                                                                                          |                                                    | Google Streets                                                                                                    |
|                                                                                            |                                                    | OpenStreeMap<br>Dia 107 107 107 107 Overlays                                                                                                    |
|                                                                                            |                                                    |                                                                                                    |
|                                                                                            |                                                    | GA 200 200 200 200 200 200 200 200 200 20                                                                                                    |
| 8                                                                                          |                                                    |                                                                                                    |
| •                                                                                          |                                                    |                                                                                                    |
|                                                                                            |                                                    | 03 03 002 002 002 002 003 003 003 003 00                                                                                                    |
|                                                                                            |                                                    |                                                                                                    |
| ( Ded                                                                                      |                                                    |                                                                                                    |
| Didu                                                                                       | 66 1 1 1 1 1 1 1 1 1 1 1 1 1 1 1 1 1 1             |                                                                                                    |
| Omhoog                                                                                     | 19 Gault Google                                    |                                                                                                    |
| Links Toevoegen Verwijde                                                                   | n Rechts                                           |                                                                                                    |
| Omlaag                                                                                     |                                                    |                                                                                                    |
| er 190000 (197500 100000                                                                   | 487500                                             |                                                                                                    |
| F1 180000 475000 190000 190000                                                             | 475000 F2                                          | 211 26 25 25 25 25 25 25 25 25 25 25 25 25 25                                                                                                    |
| Bladnummer 27C                                                                             |                                                    |                                                                                                    |
| Wijzigen                                                                                   |                                                    |                                                                                                    |
| Bladnaam Jaar<br>Elspeet 1957 UTM                                                          | Opmerkingen                                        |                                                                                                    |
| Toevoegen Wijzigen Verwijde                                                                | en                                                 |                                                                                                    |
| Elspeet-1957-UTM                                                                           | ▼ 10                                               |                                                                                                    |
| Elspeet-1957-                                                                              | Wijzig                                             | 202 - 201 - 203 - 203 - 203 - 207 - 201 - 201 -  |
| Elspeet-1957-UTM<br>Elspeet-1965-                                                          | Wijzig 428 429 429 429 429 429 429 429 429 429 429 |                                                                                                    |
| Elspeet-1975-                                                                              |                                                    | ere er (20 (20 (20 (20 (20 (20 (20 (20 (20 (20                                                                                                    |
| Elspeet-1986-                                                                              | 47H 25G <sup>21</sup> 431                          | Teste ser ver for for for for for for for for for fo                                                                                                    |
| Elspeet-1991-<br>Fispeet-1998-                                                             |                                                    |                                                                                                    |
| Elspeet-2003-                                                                              | Oostende Brugge                                    | The Carl State Control of the Control of the Contro |
| Elspeet-2006-                                                                              | G                                                  | ant Science and Science and Sc |
| Elspeet-2010-                                                                              |                                                    | Genk we dat provide Köln                                                                                                    |
|                                                                                            | leper                                              | Brussel Leuven Hasselt Malast rebit                                                                                                    |
|                                                                                            | Kottrik                                            | Bonn                                                                                                    |
|                                                                                            | Roubaix                                            |                                                                                                    |
|                                                                                            |                                                    |                                                                                                    |

### Bladwijzer-site op de SARA – tientallen kaartseries waar reeds index van is

| 🙍 Boer, Thijs de - Outle × 🕒 Bladwijzers UvA 🛛 × 🛄                                                                                                    |                                                                                                    |                       |
|----------------------------------------------------------------------------------------------------|----------------------------------------------------------------------------------------------------|-----------------------|
| ← → C 🗋 mapserver.sara.nl/bladwijzers/uva/                                                                                                    |                                                                                                    | £3 <b>≣</b>           |
| Bodemkaart van Nederland (1:50.000) (Nederland, serienr 07) (27)                                                                                                    | ✓ Catalogu                                                                                                    | IS Google Earth       |
| СССР. Эстонская ССР [SSSR. Éstonskaja SSR] (1:50.000) (Estland, serienr 88) (56.18-19)                                                                                                    | × 9,9323                                                                                                    | 31, 54.0178           |
| Carte de France (1818-1866) (1:80.000) (Frankrijk, serienr 39) (42.01-09)                                                                                                    | EPSG<br>dt                                                                                                    | 3: 28992<br>arl-click |
| Carta d'Italia alla scala di 1:100 000 (1:100.000) (Italië, serienr 22) (68 VII)                                                                                                    | voor kaart                                                                                                    | rt-coördinaat         |
| СССР. Латвийская ССР [SSSR. Latvijskaja SSR] (1:50.000) (Letland, serienr 88) (56.20-21)                                                                                                    |                                                                                                    | CAR                   |
| СССР. Литовская ССР [SSSR. Litovskaja SSR] (1:50.000) (Litouwen, serienr 88) (56.22-23)                                                                                                    | Norderste                                                                                                    | edt 🖌                 |
| Bodemkaart van Nederland (1:50.000) (Nederland, serienr 07) (27)                                                                                                    | A A                                                                                                    | hrensburg             |
| Rivierkaart (nieuwe serie) (1:5000, 1:2000) (Nederland, serienr 15) (VI 13 P 1)                                                                                                    | Hambur                                                                                                    | rg-                   |
| Amsterdam, Kaart Publieke Werken, nieuwe serie (1:1000) (Nederland, serienr Geen) (103.24-28, 104.24)                                                                                                    |                                                                                                    | X                     |
| Chromotopografische kaart van Nederland (1885-1940) (1:25.000) (Nederland, serienr 02.2) (67)                                                                                                    |                                                                                                    | - Th                  |
| Nederland 1:25 000 (1935-heden) (1:25.000) (Nederland, serienr 01.1) (52-53)                                                                                                    |                                                                                                    |                       |
| Topographische en militaire kaart van het koningrijk der Nederlanden (-1945) (1:50.000) (Nederland, serienr 01.2) (60, 65.11-35)                                                                                                    |                                                                                                    | Lünebur               |
| Kaart ten behoeve der veldoefeningen op groote schaal in het zuidelijk gedeelte der Veluwe in 1898 (1:50.000) (Nederland, serien (                                                                                                    | 01.2) (60.02)                                                                                                    |                       |
| Topografische kaart van Nederland (1935-) (1:50.000) (Nederland, serienr 01.3) (78.18-32)                                                                                                    | Brenzen                                                                                                    | Bad                   |
| Western Furnne (1:250.000) (Nederland cerienr 18: M 501: zone 31) (66:12:27:63:15:23-26)                                                                                                    |                                                                                                    |                       |
| Hunstanton                                                                                                    | De water Solar                                                                                                    | Ue                    |
| Coast ADNB- Cromer                                                                                                    | Walande                                                                                                    | 6 1 × 1               |
| D West (                                                                                                    | (Generations) in 14 West (Generate III) - 15 COST   16 COST   17 COST 17 COST  |                       |
| King's Lynn                                                                                                    | Tiese Vechta                                                                                                    |                       |
| Natwick Great                                                                                                    | Allways Hoop Network                                                                                                    | / +                   |
| A Yampoth                                                                                                    | Manufacti Mayeria<br>TRAVIST FOLWER INSTANDARD DIOCH PLOTE PROTECT                                                                                                    | e                     |
|                                                                                                    | Karipen, Zaolie Lingen (Ems)                                                                                                    | $\leq$                |
| Lowestor                                                                                                    | Nördhorn                                                                                                    | to                    |
| Ely Inettoro additional additional addi | Hannever                                                                                                    |                       |
| Southword                                                                                                    | States Osnabruck Minden                                                                                                    | Peine                 |
| nbridge                                                                                                    | nengen de la constante de la constante de                                                                                                    |                       |
|                                                                                                    | Hudeshein                                                                                                    | n Salzgitte           |
| lpswich Pen Haag                                                                                                    | Greven Biologold + Pad Salzuffan                                                                                                    | *                     |
|                                                                                                    | Arnhem Minster                                                                                                    | $J \times V$          |
| Colchester                                                                                                    | Hen ward Benefit BWS Store BWS Concert BWS procest Calver Concert                                                                                                    | Goslar                |
| 38 + 42 Oost (gedeet bir)                                                                                                    |                                                                                                    | K D                   |
| Clacton-on-Sea                                                                                                    |                                                                                                    | austhal-Zeller        |
| Challes ford                                                                                                    | exvert cale to the target of the target at the target of the target of target of target of tar |                       |
|                                                                                                    |                                                                                                    | $\langle \rangle$     |
| Southend on Sea                                                                                                    |                                                                                                    |                       |
| 4 Middelbut () 22 op /2 om /                                                                                                    | a south south south south south south south south south south                                                                                                    | 3-                    |
| Margate Vissingen                                                                                                    | Heilo                                                                                                    | denstadt              |
|                                                                                                    | Vulingen<br>Wulingen<br>Wulingen                                                                                                    |                       |
| Maidstoner Kent Downs Antwerpe                                                                                                    | en Generatives States States States States States                                                                                                    | dorf                  |
| ADNB Compared by Compared by Compa | Minerberg Baunatal                                                                                                    |                       |
| Ashford Dover De Panne Gent                                                                                                    | View Menehengladbach Schmälenberg* Wildungen                                                                                                    | 3                     |
| ADDB Grikestone Dunkerque                                                                                                    | Bunnersbach                                                                                                    |                       |
| Baile Calais Bruvelles                                                                                                    | Genk Kön                                                                                                    | Eisenach              |
| Conjulies Leper Harting Brussel                                                                                                    | Leuven Hasselt Masstricht Bad Hersteld                                                                                                    | 115                   |
| Eastbourne Paro naturel Paro naturel                                                                                                    | Alter west en offi                                                                                                    | 54                    |
| des Caps et                                                                                                    | Aller Aller                                                                                                    | 2                     |
| Mareis d'Opale                                                                                                    |                                                                                                    | nen                   |
|                                                                                                    | Gießen Fulda (***                                                                                                    | 1 yr                  |
| Bruay-la-Buissière Mons                                                                                                    | Namur Sten                                                                                                    | Meininge              |
| Berck Lens Parc Naturel Charlero                                                                                                    | Malmedy Methods and Control and Control an |                       |
| Coogle Schreetschull                                                                                                    | Mayeri Budiett                                                                                                    | Neustadt              |

Gebruik van de nieuwe bladwijzer-site Werkwijze na het aanmaken van de index:

- Scannen (historische) kaartreeks → .tif nodig: A0-scanner + p.c. + moderne software kaart en legenda elk apart scannen
- 2. --- 3. --- 4. --- 5. --- 6. --- 7. ----

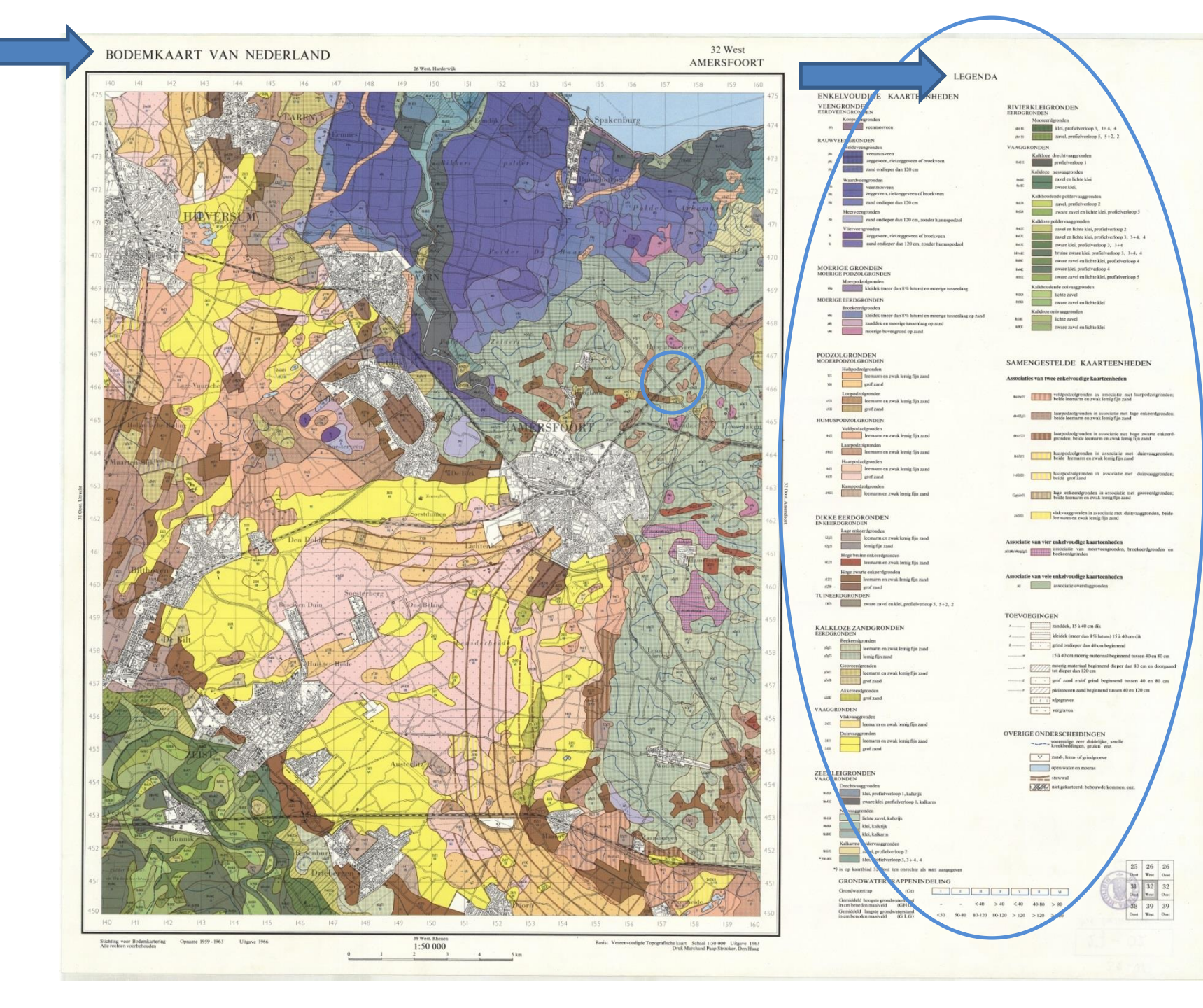

Gebruik van de nieuwe bladwijzer-site Werkwijze na het aanmaken van de index:

- 1. ----
- 2. Scan uploaden naar de bladwijzerapplicatie en kaartblad beschrijven (metadata)
- 3. ---
- 4. ---5. ---
- 6. ---
- 7. ----

Bladwijzerapplicatie (beheerder): invoeren nieuwe index en URL naar UvA-HvA Catalogus

| Geopo Geopo                | rtal of the Universit 🗙 Y 🗋 Bladwijz | ers UvA ×              |                             |                                                                                                    |                                                                                                    |                                             |
|----------------------------|--------------------------------------|------------------------|-----------------------------|----------------------------------------------------------------------------------------------------|----------------------------------------------------------------------------------------------------|---------------------------------------------|
| $\leftarrow \Rightarrow 0$ | mapserver.sara.nl/bla                | dwijzers/uva/login     | .html                       |                                                                                                    |                                                                                                    | ☆ =                                         |
| Edit Zoon                  | Nieuw Verwijder Bodemkaart van       | Nederland (1:50.000) ( | Nederland, serienr 07) (27) |                                                                                                    |                                                                                                    | 487 (57)                                    |
| 0                          |                                      |                        | Index Toevoegen             | ×                                                                                                    |                                                                                                    | 2.0721, 54.2238 Holstei<br>FPSG: 28992 Tiee |
| $\Phi$                     |                                      | Serienr                |                             |                                                                                                    |                                                                                                    | ctri-click                                  |
|                            |                                      | Titel                  |                             |                                                                                                    |                                                                                                    | Noor Nacre Coordinate                       |
| -                          |                                      | Schaal                 |                             |                                                                                                    |                                                                                                    |                                             |
|                            |                                      | cat nr                 |                             |                                                                                                    |                                                                                                    | Cuxh                                        |
|                            |                                      | cat_text               |                             |                                                                                                    |                                                                                                    |                                             |
|                            |                                      | URL                    |                             |                                                                                                    | Sawasi                                                                                                    | Wilhelmshaven • Bremerh                     |
|                            |                                      |                        |                             | Toevoegen                                                                                                    | Ameland                                                                                                    | Leer                                        |
|                            |                                      |                        |                             |                                                                                                    | 5 West (gedeeltelijk) - 5 Oost G7 West jen                                                                                                    | Oldenburge Br                               |
|                            |                                      |                        |                             |                                                                                                    | 10 West (gedeeltelijk) - 10 Oost 12 West                                                                                                    | 13) Oldenburg- Dr                           |
|                            |                                      |                        |                             |                                                                                                    | 15 West (gedeettelijk) - 15 Oost 17 West                                                                                                    | 7                                           |
|                            |                                      |                        |                             |                                                                                                    | A TIKINE at                                                                                                    |                                             |
|                            |                                      | 1                      |                             |                                                                                                    | Amsterdam                                                                                                    |                                             |
|                            | Username:                            | -                      |                             |                                                                                                    | 24 Oost (gedeeltelijk) - 25 West 26 Oost 28 West                                                                                                    | Osnabrück                                   |
|                            |                                      | -1                     |                             | and the second second second second second second second second second second second second second second second | Den 1901 (31 West Nederland Strongstress Strongstress Str | Bielefe                                     |
|                            | Password:                            |                        |                             | 28-42.0                                                                                                    | ot (or belt all y 38 West 39 West 40 West 41 Oost                                                                                                    | Münster                                     |
|                            |                                      |                        |                             |                                                                                                    |                                                                                                    | Pad                                         |
|                            | Log In                               |                        |                             | 42 West                                                                                                    | - 42 Uost Ho Oost HH Ost HI Ost                                                                                                    | Dortmund                                    |
|                            |                                      |                        |                             | 47 - 48 W                                                                                                    | est 49 West 60 West 61 West 200 52 Oost Esser                                                                                                    | YX L                                        |
|                            |                                      |                        |                             | Bru 53 - 54 W                                                                                                    | Antiverpen 56 57 West 53 Cost Düsseld                                                                                                    | orf                                         |
|                            |                                      |                        |                             | Ge                                                                                                    | Bruxelles 59 - 60 West - 60 Cost Ko                                                                                                    | oln                                         |
|                            |                                      |                        |                             |                                                                                                    | Brussel<br>© 81 - 62 West en Oost                                                                                                    | Bonn                                        |
|                            |                                      |                        |                             | - Contractor                                                                                                    | Belgiö Liège                                                                                                    | Stor No                                     |
|                            |                                      |                        |                             | Lens                                                                                                    | Belgique                                                                                                    | Kablanz                                     |
|                            |                                      |                        |                             | X/5->-(                                                                                                    | Belgium                                                                                                    | Frank                                       |
|                            |                                      |                        |                             | interesting the                                                                                                  | Sal mar                                                                                                    | Wiesbaden •                                 |
|                            |                                      |                        |                             | Amiens                                                                                                    |                                                                                                    | Mainz                                       |
|                            |                                      |                        |                             | Cocole / _ / _ /                                                                                                 | Liver burg                                                                                                    | Contract State                              |
|                            |                                      |                        |                             | Kaartgegevens ©2015 GeoBasis-C                                                                                   | DE/BKG (\$2009). Google Afbeeldingen \$2015 TetraMetrics                                                                                                    |                                             |

### Bladwijzerapplicatie: wijzigen bestaande index of permalink naar Catalogus

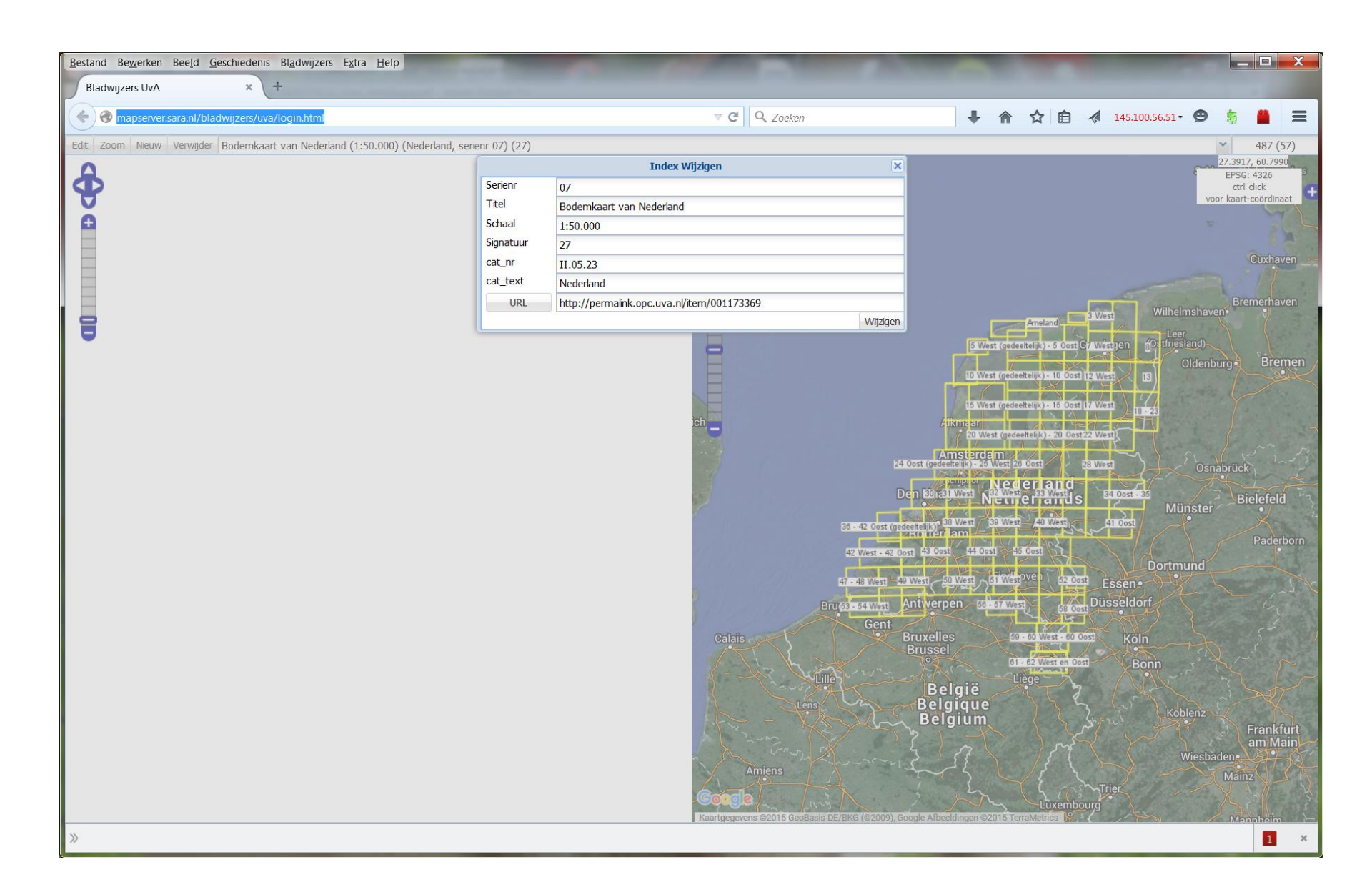

### Bladwijzer-site (gebruiker) $\rightarrow$ Cataloguskoppeling (UB-inventaris)

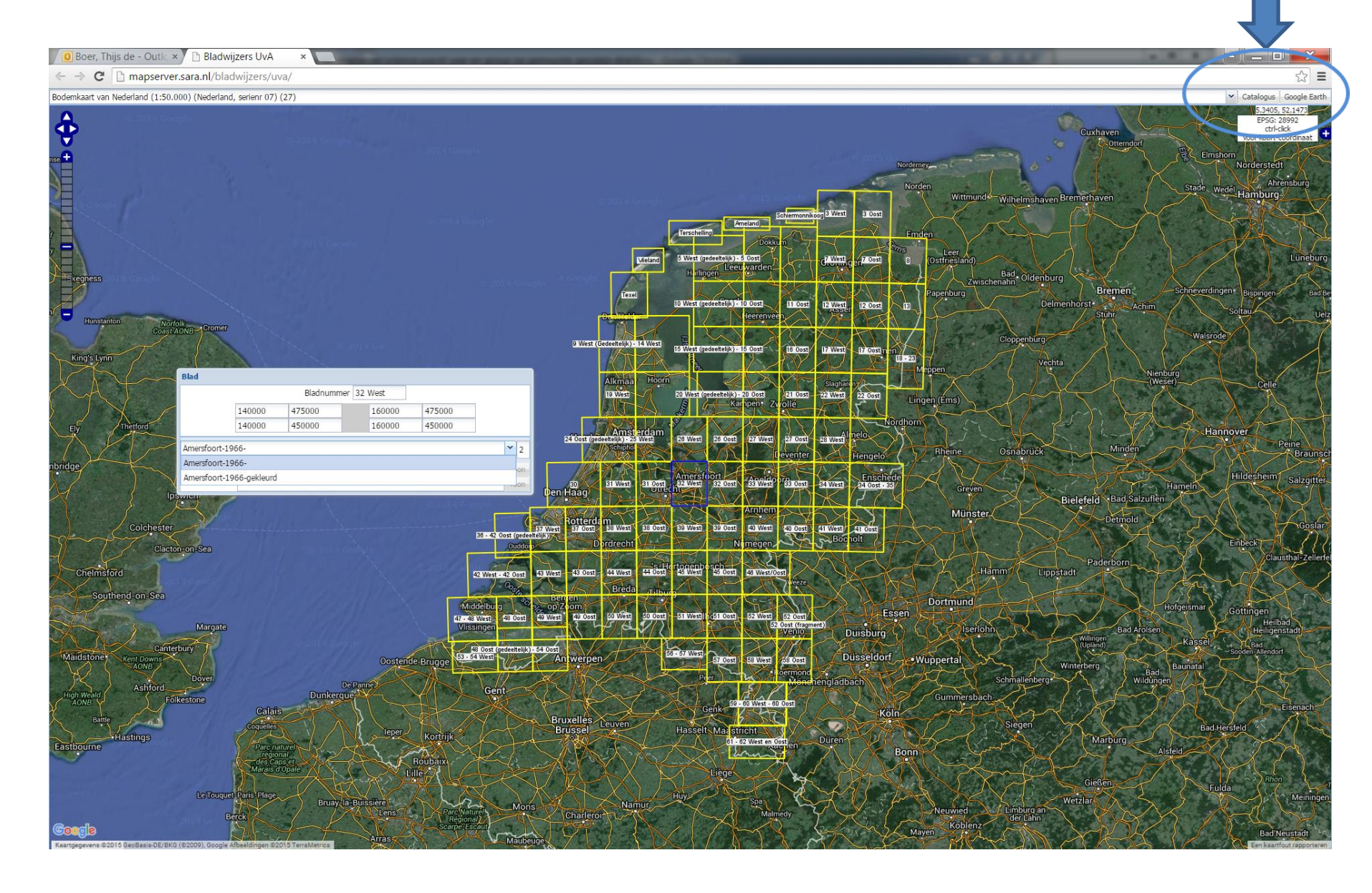

Permalink naar de UvA-HvA Catalogus

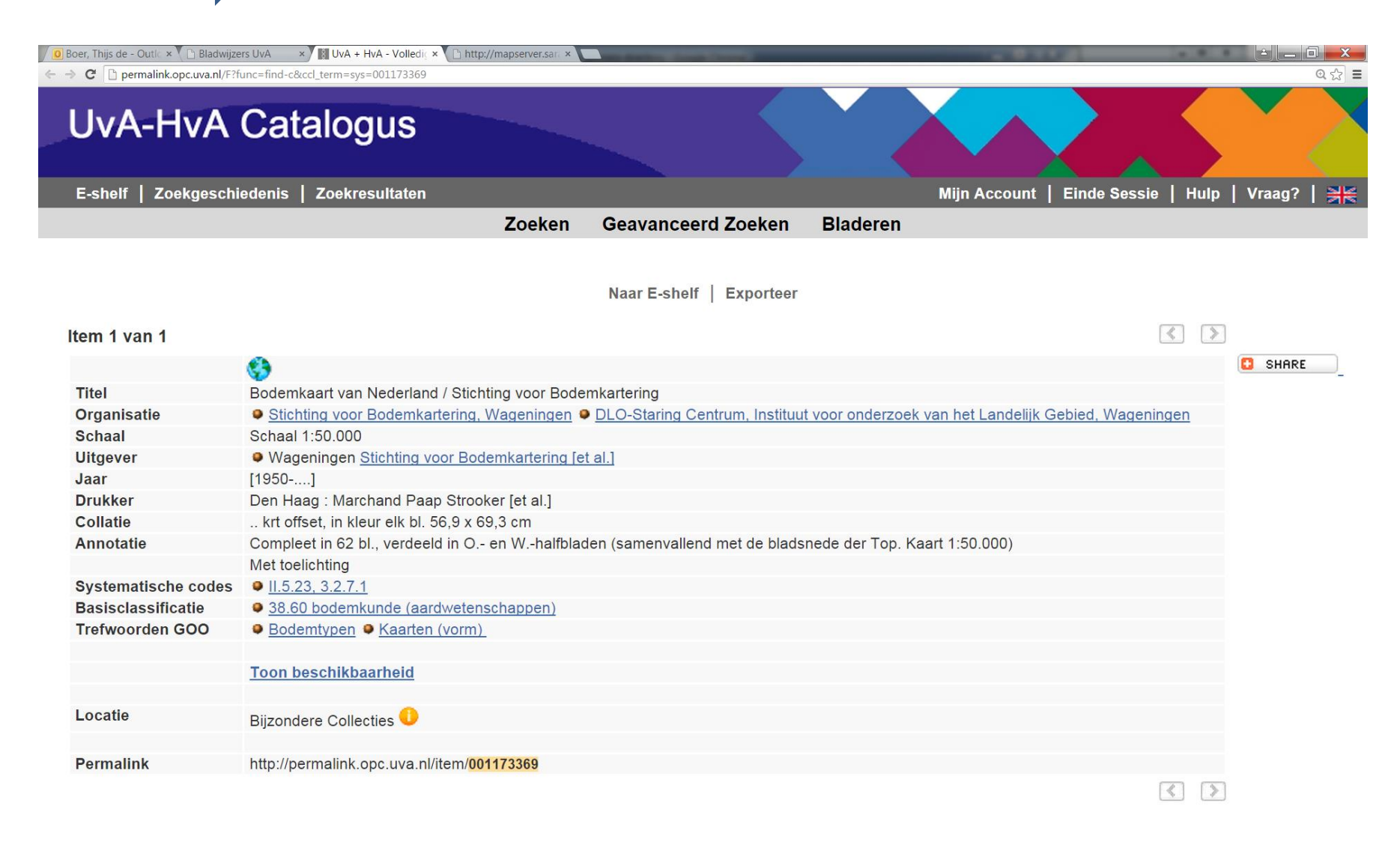

#### Bladwijzerapplicatie: upload bodemkaart

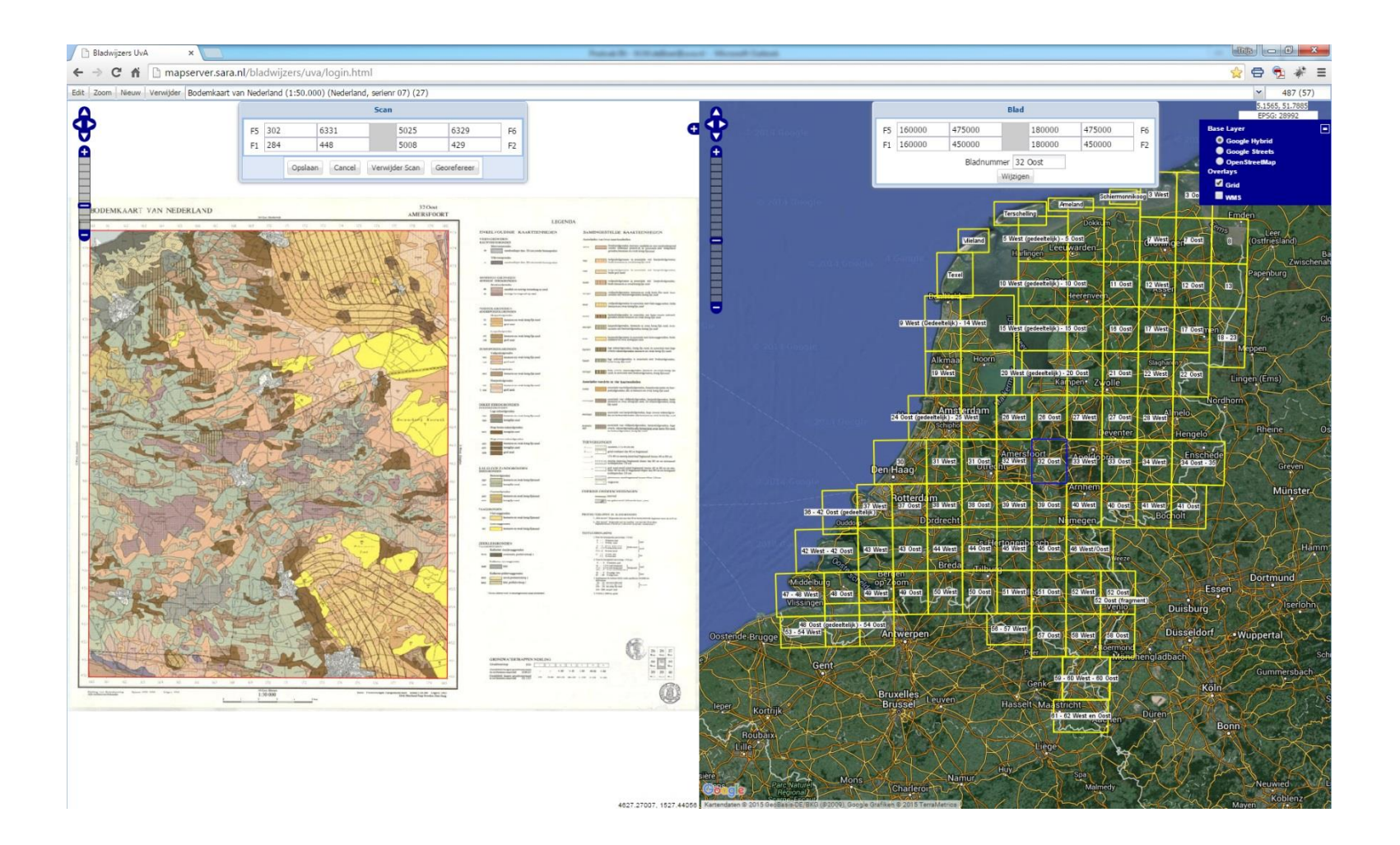

Gebruik van de nieuwe bladwijzer-site Werkwijze na het aanmaken van de index:

- 1. ----
- 2. ----
- Blad-scans toewijzen aan index: Bepalen hoekpunten kaartblad in coördinaten van de projectie van het kaartblad

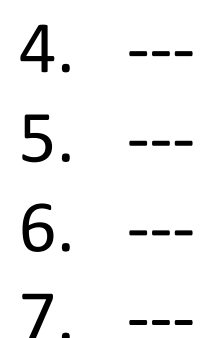

Bladwijzerapplicatie: bodemkaart – georeferentie met hoekpunten binnen een ingevoerd grid  $\rightarrow$  coördinaten komen in de tabel door klikken in de kaart

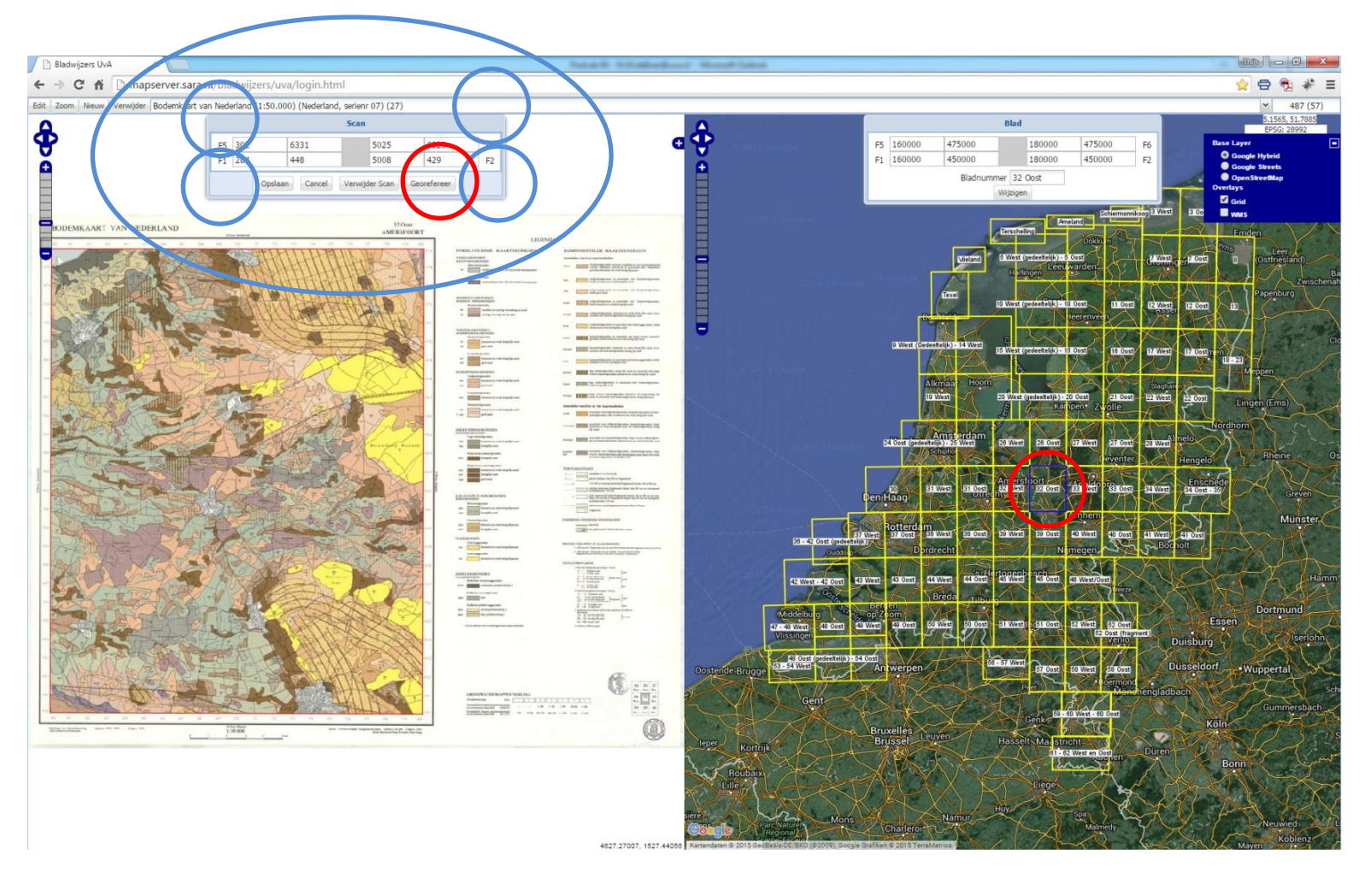

Gebruik van de nieuwe bladwijzer-site Werkwijze na het aanmaken van de index:

- 1. ----
- 2. ----
- 3. ----
- 4. Aanwijzen van de hoekpunten op de scan
- 5. ---
- 6. ----
- 7. ---

#### Aanwijzen van de hoekpunten op de scan

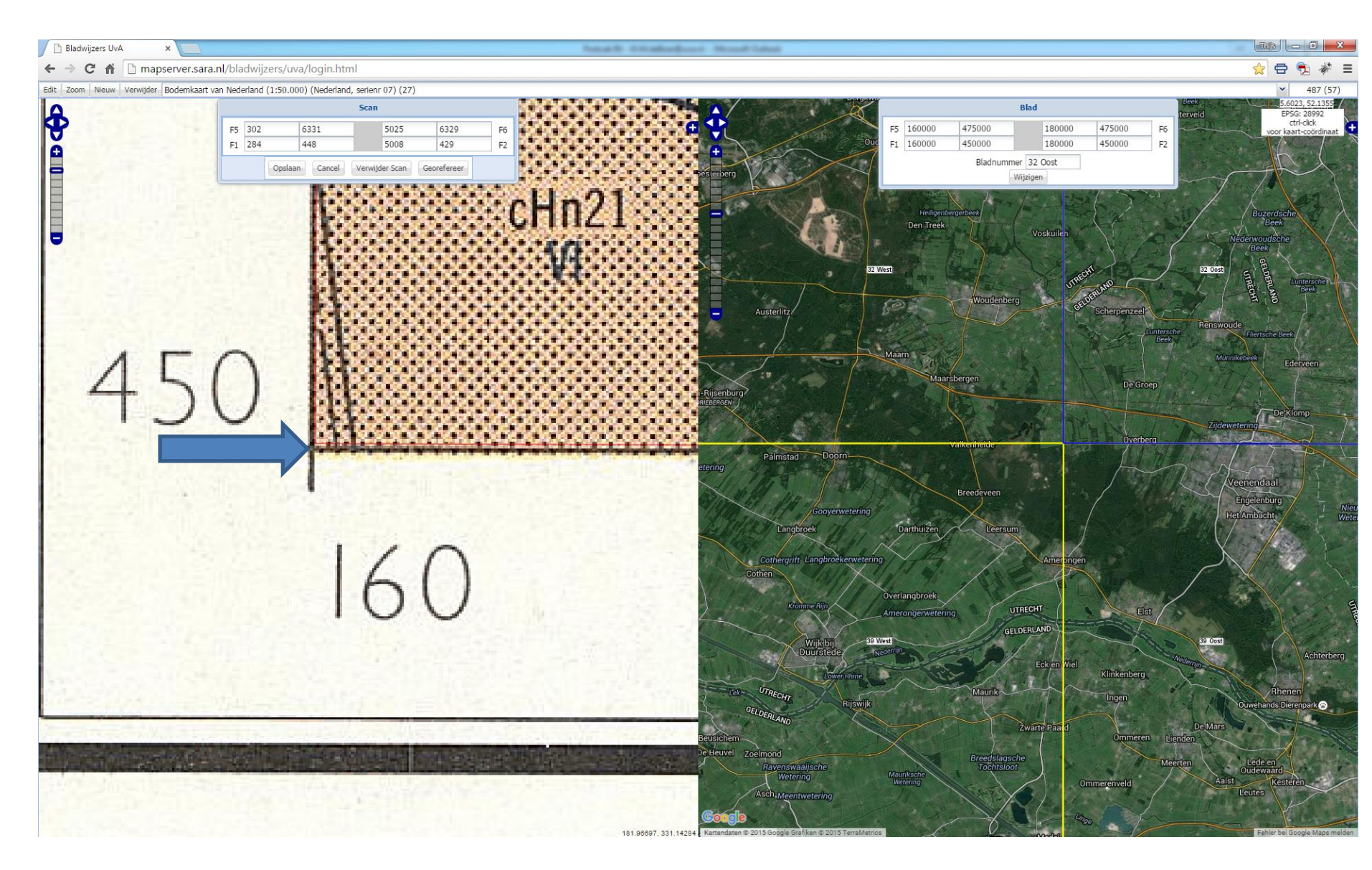

# Bladwijzerapplicatie: bodemkaart – georeferentie met hoekpunten binnen een ingevoerd grid

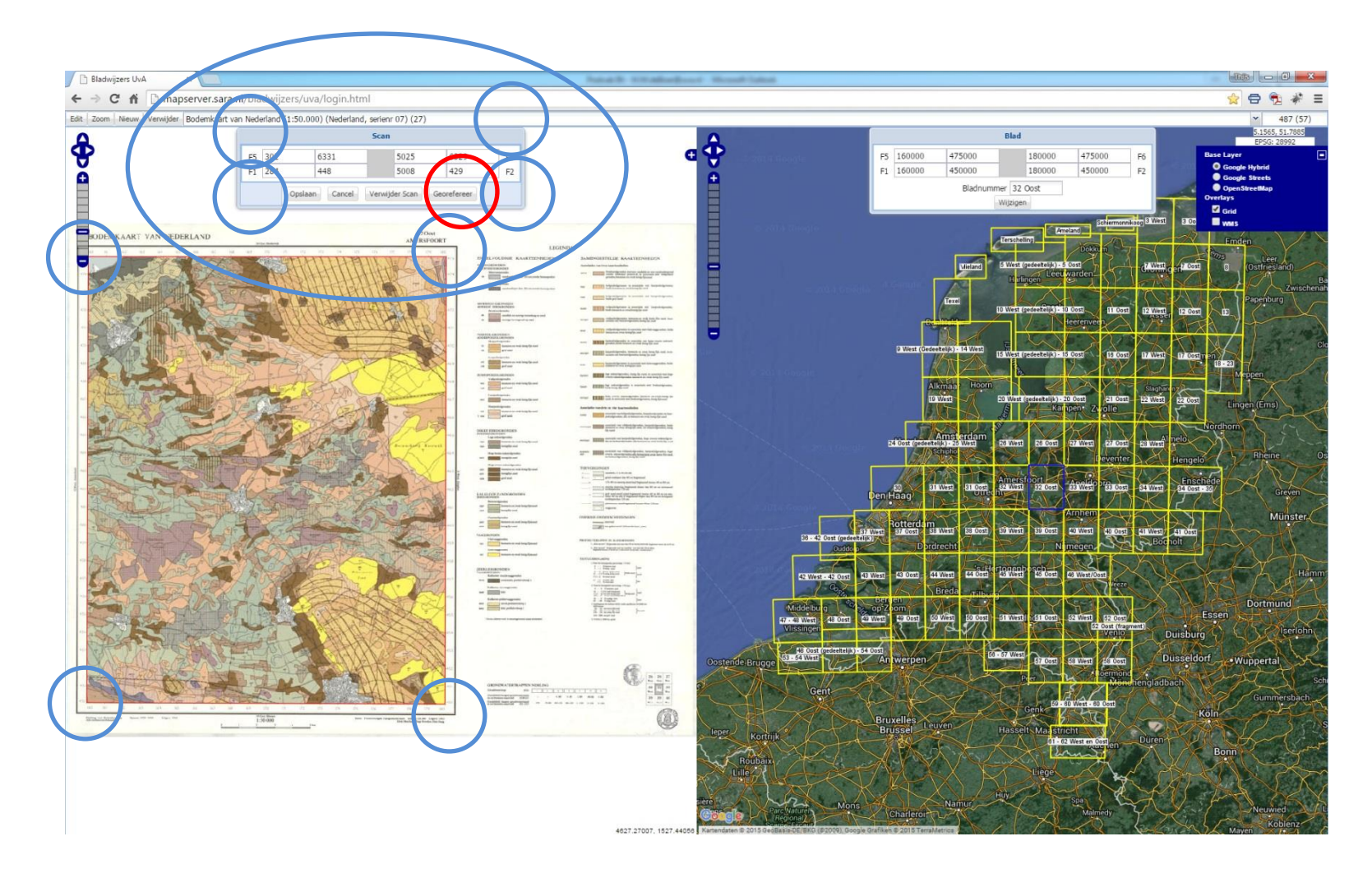

### F5=hoekpunt linksboven, Bladwijzerapplicatie aanwijzen met F5-knop en evt. in de kaart of handmatig

### F6=hoekpunt rechtsboven

invoeren Blad Ν Omhoog Links Verwijderen Toevoegen Rechts Omlaag 178000 F5 350000 206000 350000 F6 325000 F1 178000 206000 325000 F2 Bladnummer 68 West - 68 Wijzigen Bladnaam Opmerkingen Jaar Sittard 1993 Verwijderen Toevoegen Wijzigen Sittard-1993-✓ 2 URL collectie Toon Wijzig URL WMS Toon Wijzig Upload Scan F1=hoekpunt linksonder, F2=hoekpunt rechtsonder aanwijzen met F1-knop en evt. in de kaart of handmatig invoeren

## Gebruik van de nieuwe bladwijzer-site Werkwijze na het aanmaken van de index:

- 1. ----
- 2. ----
- 3. ----
- 4. ----
- 5. De tif wordt een geotiff
- 6. ----
- 7. ----

Gebruik van de nieuwe bladwijzer-site Werkwijze na het aanmaken van de index:

- 1. ----
- 2. ----
- 3. ----
- 4. ----
- 5. --

Er wordt een WMS aangemaakt van de geotiff
 ---

#### WMS van de bodemkaart

http://mapserver.sara.nl/bladwijzers/uva//scan.php?indexgid=125&gridgid=49&sheetgid=88&subdir =ref&epsg=28992&layers=scan

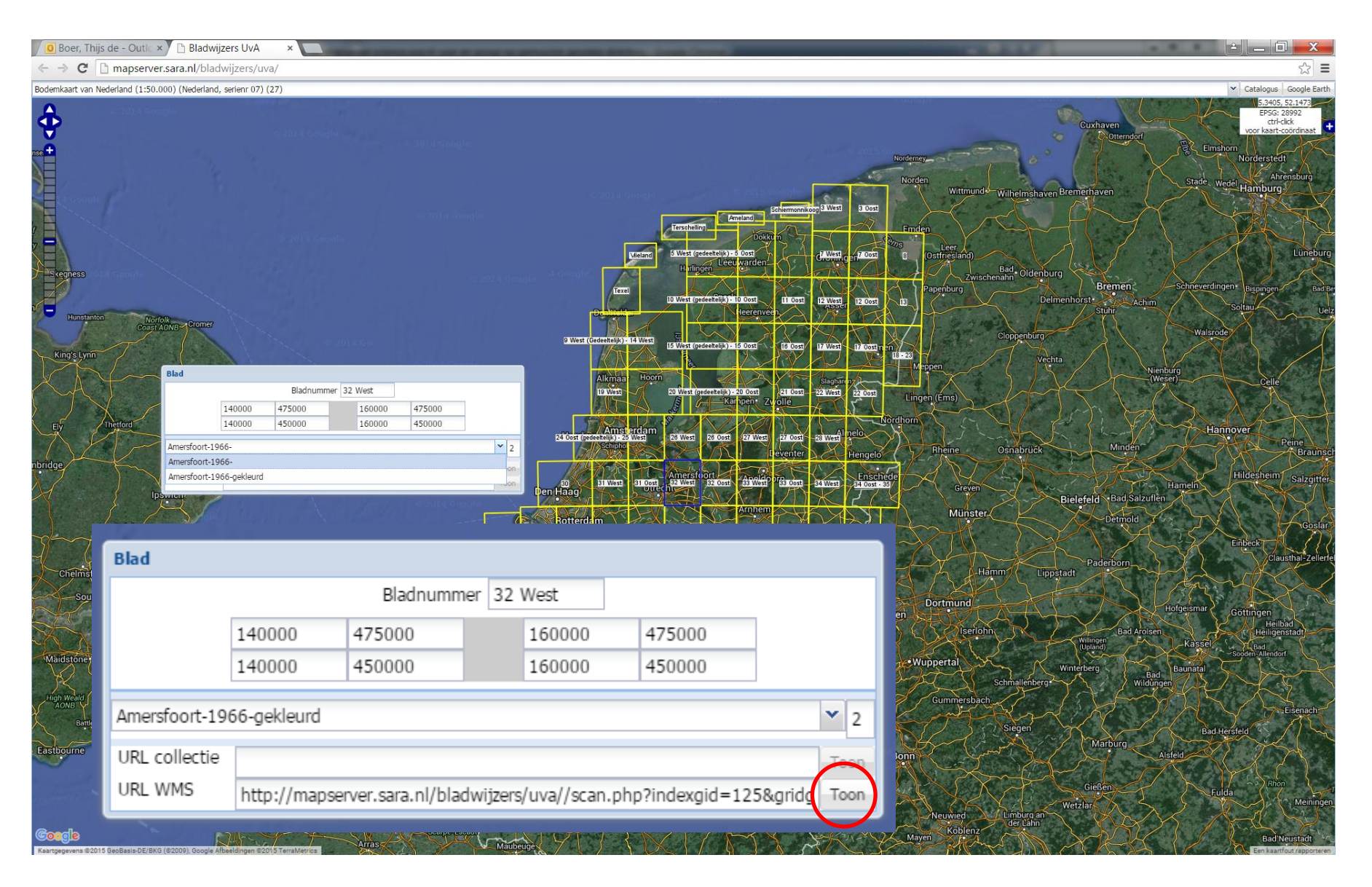

#### WMS van de bodemkaart

http://mapserver.sara.nl/bladwijzers/uva//scan.php?indexgid=125&gridgid=49&sheetgid=88&subdir=re f&epsg=28992&layers=scan

| Geopor                 | tal of the Universit 🗙 🌾 Blac                         | dwijzers UvA 🗙                         | Bladwijzers UvA ×                        |                                                        | Contradicate New                                                                         | of Labor                                            |                                                                    | Tit                                                              |                             |
|------------------------|-------------------------------------------------------|----------------------------------------|------------------------------------------|--------------------------------------------------------|------------------------------------------------------------------------------------------|-----------------------------------------------------|--------------------------------------------------------------------|------------------------------------------------------------------|-----------------------------|
| ← → C                  | * 🏠 🗋 mapserver.sar                                   | a.nl/bladwijzers/uva/                  |                                          |                                                        |                                                                                          |                                                     |                                                                    | ☆ €                                                              | 9 🔁 🐐 ≡                     |
| Bodemkaart v           | an Nederland (1:50.000) (Nede                         | rland, serienr 07) (27)                |                                          |                                                        |                                                                                          |                                                     |                                                                    | ✓ Catal                                                          | ogus Google Earth           |
| ¢                      |                                                       |                                        |                                          | WMS                                                    | Transparantie                                                                            |                                                     | Norderney                                                          | Cuxhaven<br>Otterndorf<br>Base Layer<br>O Google Hy<br>Google St | 2965, 53.8954<br>PSG: 28992 |
|                        | Blad                                                  | Bladnummer 3<br>00 475000<br>00 450000 | 2 West<br>160000 475000<br>160000 450000 |                                                        | Errscheing Dockt                                                                         | shemonikog 3 West Bross                             | Wittmund - Wilhelmshav                                             | en Bremerhaver<br>Overlays<br>Corid<br>Corid<br>Corid<br>Corid   | еМар                        |
|                        | Amersfoort-1966-gel<br>URL collectie<br>URL WMS http: | deurd<br>//mapserver.sara.nl/bladwijze | rs/uva//scan.php?indexgid=125&gridç      | Y 2 Milliand                                           | 5 West (redeelt:  k) - 5 Cost<br>Haringen Leeu warden<br>10 West (redeelt:  k) - 10 Cost |                                                     | 725 Leer<br>(Ostfriesland)<br>Bad<br>Zwischenahn<br>Dagenburg<br>D | ourg<br>Bremen<br>elmenhorst                                     | Schneverdingen+ e           |
| Norfolk                | VB-Cromer                                             |                                        |                                          | Deshifter                                              | E West (redeeltc: k) - 15 Cost                                                           | n Assel<br>Lillogi Lillogi Lillogi nen              | Cloppenbürg                                                        | Stuhr                                                            | Solta<br>Walsrode           |
|                        | Norwich Great<br>Yarmouth<br>Lowestoft                |                                        |                                          | Alkmaa Hoom<br>19 West                                 | 20 West (gedeettelijk) : 20 Oost<br>Kal ppen* Z                                          | Slaghar py<br>21 Cost - 22 West - 22 Cost<br>roll e | Lingen (Ems)                                                       | Nienbui<br>(Weser                                                |                             |
| ford                   | Southwold                                             |                                        |                                          | Amsterdam<br>24 Oost (redeetdijk) = 25 West<br>Schipto | 28 West 28 Oost 27 West                                                                  | eventer Hengelo                                     | rdhorn<br>Rheine Osnabrück                                         | Minden                                                           | Hannove                     |
| lpsw<br>colcheste      | ich                                                   |                                        |                                          | Rotterdam                                              | 201<br>122 Tost 3 West<br>Arnhem                                                         | E3 0051 24 West 24 0051 - 33                        | e Greven<br>Münster                                                | H<br>Bielefeld + Bad, Salzuflen<br>Detmold                       | ameln Hile                  |
| Clac                   | Blad                                                  |                                        |                                          |                                                        |                                                                                          |                                                     | -Hamm I                                                            | Paderborn                                                        | Ent                         |
| on-Sea                 |                                                       |                                        | Bladnummer                               | 32 West                                                |                                                                                          |                                                     | Dortmund                                                           | He                                                               | fgeismar Corr               |
|                        |                                                       | 140000                                 | 475000                                   | 160000                                                 | 475000                                                                                   |                                                     | Iserlohn                                                           | Willingen Bad Arolsen                                            | Kaparal -                   |
| Can<br>I Downs<br>AONB |                                                       | 140000                                 | 450000                                   | 160000                                                 | 450000                                                                                   |                                                     | ppertal                                                            | (Upland)<br>Winterberg<br>Wildungen                              | Baunatal                    |
| Ashford                | Amersfoort-19                                         | 66-gekleurd                            |                                          |                                                        |                                                                                          | <b>∼</b> 2                                          | Gummersbach<br>Siegen                                              |                                                                  | Bad.Hersfeld                |
| ings                   | URL collectie                                         |                                        |                                          |                                                        |                                                                                          | Teer                                                | 1 Control                                                          | Marburg                                                          | eld                         |
| 1 and                  | URL WMS                                               | http://mapse                           | erver.sara.nl/bladwi                     | jzers/uva//scan.pł                                     | np?indexgid=1                                                                            | 25&gridg Toon                                       |                                                                    | Gießen                                                           | Fulda                       |
| Goog<br>Kartendaten ©  | 2015 GeoBasis-DE/BKG (@2009), Good                    | le Grafiker © 2015 FerraMetrics        | Régional)                                |                                                        |                                                                                          |                                                     | Neuwied Limburg an<br>der Lahn                                     | Wetzlar                                                          | Good e Mera molden          |

#### WMS van de bodemkaart

http://mapserver.sara.nl/bladwijzers/uva//scan.php?indexgid=125&gridgid=49&sheetgid=88&subdir=re f&epsg=28992&layers=scan

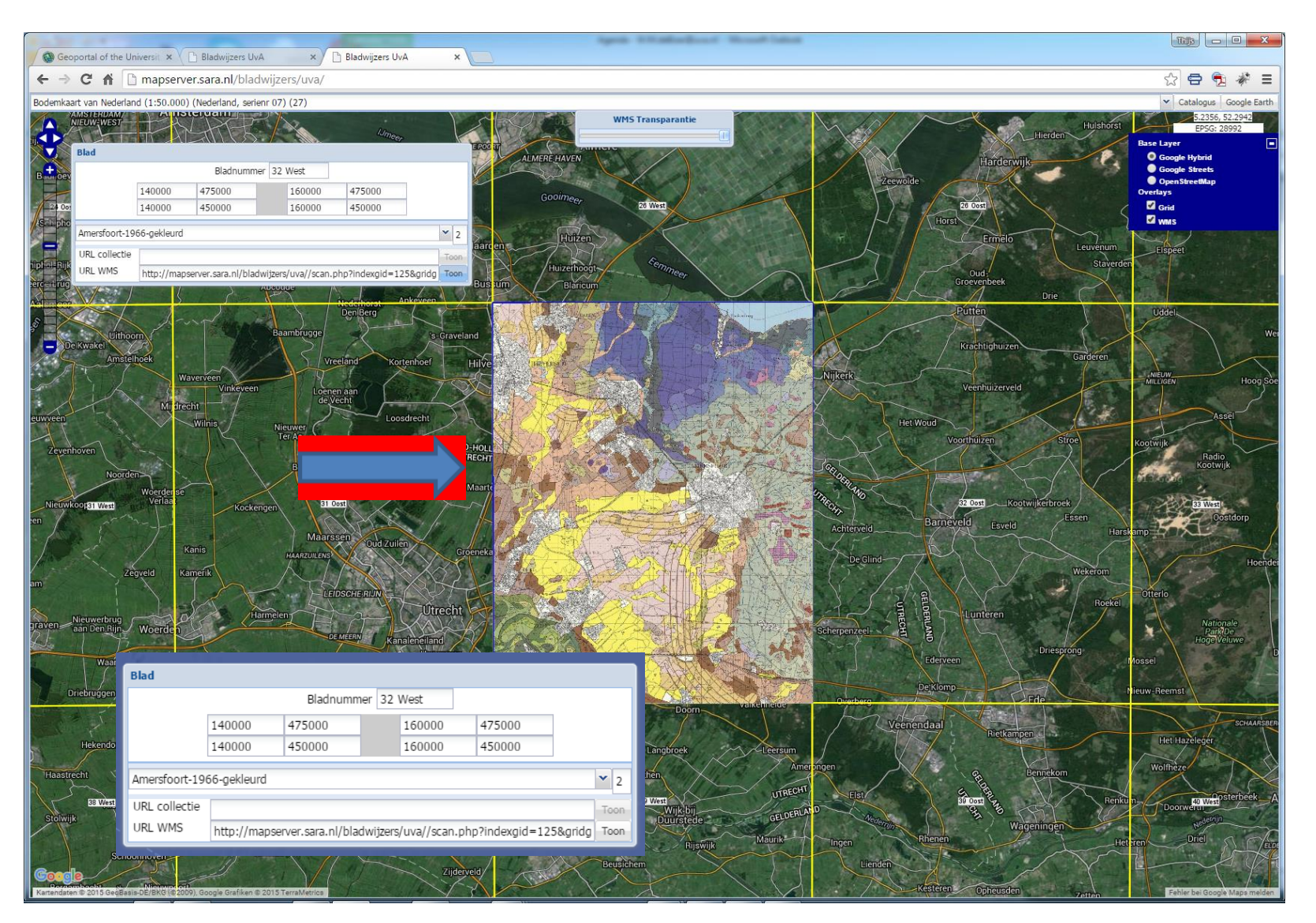

#### WMS van de bodemkaart in ArcCatalog, kan ook in QGIS of andere GIS-applicatie

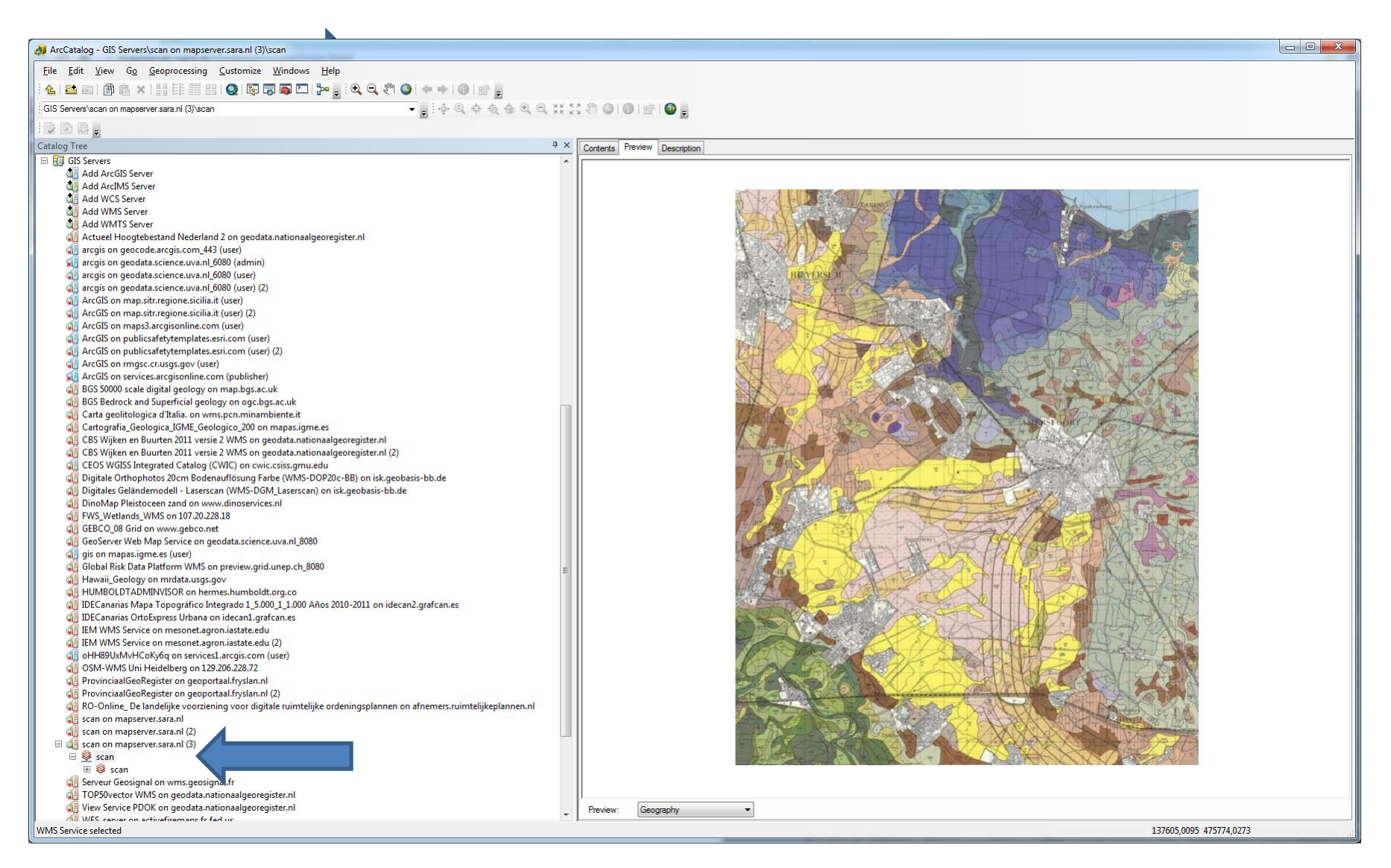

## Gebruik van de nieuwe bladwijzer-site Werkwijze na het aanmaken van de index:

- 1. ----
- 2. ----
- 3. ----
- 4. ----
- 5. --
- 6. ----
- Deze WMS kan in het UvA Geoportaal aangeboden worden of de geotiff kan als basis van een ArcGIS Server Service gebruikt worden

### Bodemkaart wordt ook als ArcGIS Server service aangeboden → ArcGIS Server Manager

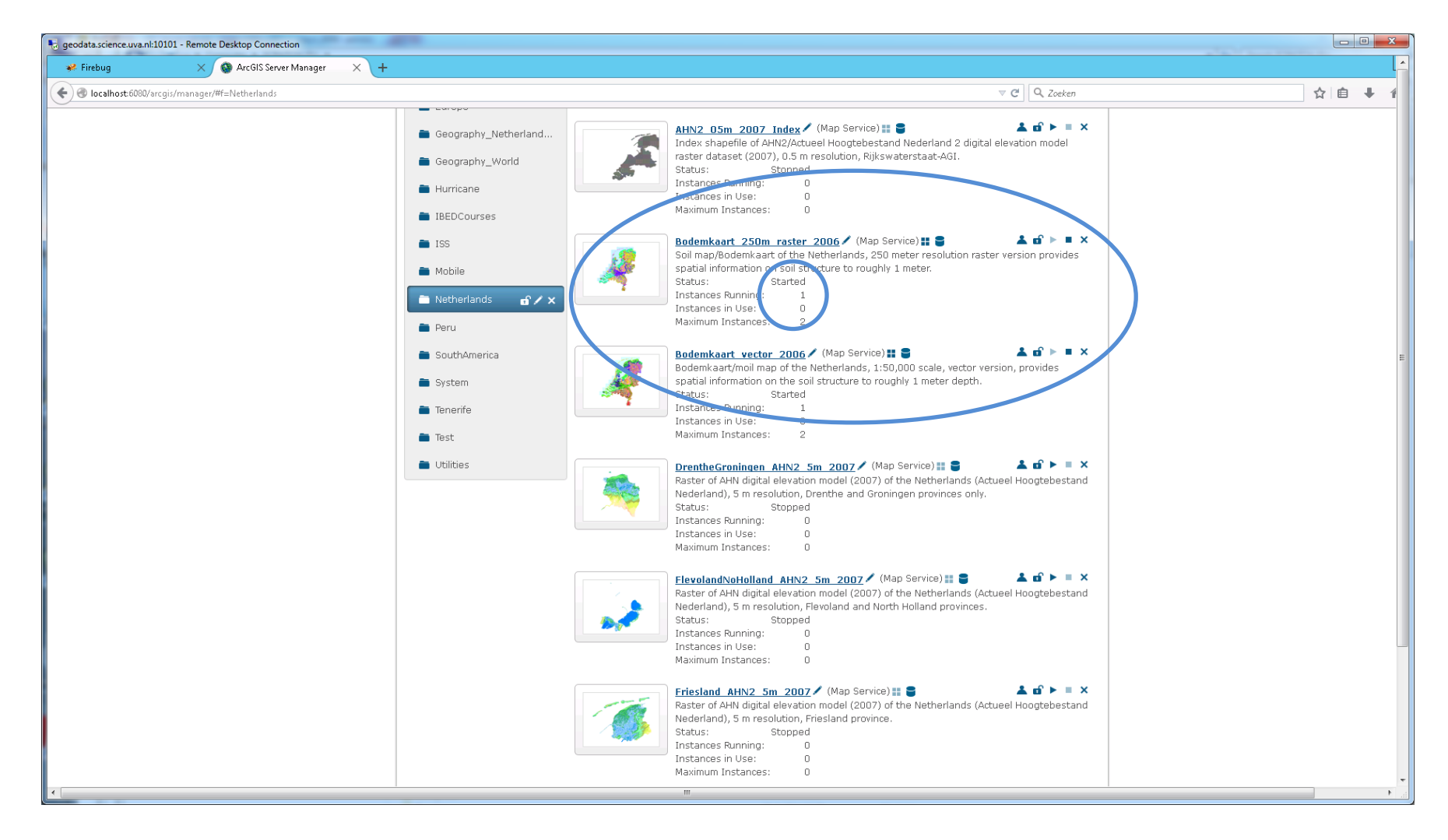

## Erdas Apollo Web Server wordt ingezet voor grote rasterbestanden

| <b>P</b>                                              | ERDAS APOLLO Essentials 2015 Console (localhost                                                                                                    | t)                        |                |                                                         | _ <b>□</b> X               |
|-------------------------------------------------------|----------------------------------------------------------------------------------------------------|---------------------------|----------------|---------------------------------------------------------|----------------------------|
| Browser Activity Help About                           |                                                                                                    |                           |                | Server: localhost                                       | Connect on startup Connect |
| E-life                                                |                                                                                                    | A Prev                    | sview          |                                                         |                            |
| Poider Poider                                         |                                                                                                    | ^^                        |                |                                                         |                            |
| 🖶 🕥 Brandenburg_geo 🛛 🔅 Folder                        | <ul> <li>Virtual Mosaic or Time Series</li> </ul>                                                                                                    |                           | i 🔨 🔛          | V Draw Virtual Mosaic                                   |                            |
| Geo-04-Uckermark-2005georef.tif                       | Directory works as a single layer. Individual datasets will not be adv                                                                                                    | ertised. Temporal queries | s and mosaicin | ng will be available.                                   |                            |
| DEM Baruther Urstromtal                               | <i>Va</i> (ase(s                                                                                                    |                           |                |                                                         |                            |
| DEM Baruther Urstromtal     Properties                | Protocols                                                                                                    |                           |                |                                                         |                            |
| Canabilities                                          | ECWP Protocol                                                                                                    |                           |                |                                                         |                            |
| Last pulse ground                                     |                                                                                                    |                           |                |                                                         |                            |
| Virtual Mosaic Op                                     | tions IPIP Protocol                                                                                                    |                           |                |                                                         |                            |
| KDR 393 Kamenz 1893.jp2                               | WMS Protocol                                                                                                    |                           |                |                                                         |                            |
| KDR 392 Grossenhain 1893.jp2                          |                                                                                                    |                           |                |                                                         |                            |
| KDR_391_Oschatz_1882.jp2                              | WMTS Protocol                                                                                                    |                           |                |                                                         |                            |
| KDR_369_Spremberg_1893.jp2                            | ConConvicos Decharol                                                                                                    |                           |                |                                                         |                            |
| - KDR_368_Kalau_1893.jp2                              | debbel vices Protocol                                                                                                    |                           |                |                                                         |                            |
| KDR_367_Finsterwalde_1893.jp2                         |                                                                                                    |                           |                |                                                         |                            |
| KDR_366_Torgau_1893.jp2                               |                                                                                                    |                           |                |                                                         |                            |
| KDR_344_Guben_1893.jp2                                |                                                                                                    |                           |                |                                                         |                            |
| KDR_343_Lubben_1893.jp2 Behavior when time no         | present in request                                                                                                    | =                         |                |                                                         |                            |
| KDR_342_Luckau_1893.jp2                               | se specified value 🔿 Exception 🔿 Latest                                                                                                    |                           |                |                                                         |                            |
| KDR_341_Juterbogk_893.jp2                             | le constructure d'activité de la construction de la construction de la |                           |                | File size is larger than what is permitted for the lice | nse.                       |
| KDR_340_Wittenberg_1893.jp2 Extents (derived from i   | escendent datasets)                                                                                                    |                           |                |                                                         |                            |
| KDR_320_Furstenberg_1095.jp2 Start:                   | 12:38:47 PM V End:                                                                                                    | 1.6                       |                |                                                         |                            |
| Advanced time extent                                  | options                                                                                                    | Inro                      | o Statistics   |                                                         |                            |
| KDR_310_cossol_1050.jp2 Compacted time e              | ktent Time accuracy: Second V                                                                                                    | Virtua                    | ual Path       | /Karte des Deutschen Reiches/WG584/                     |                            |
| KDR_316_Belzin_1893.in2                               |                                                                                                    | Path                      | 1              | E:\Data\Data_not_yet_ready\KDR100\Brandenburg\WGS84\    |                            |
| KDR 315 Loburg 1893.jp2                               |                                                                                                    | Width                     | th             | 86924                                                   |                            |
| KDR 296 Frankfurt-AO 1898.jp2                         |                                                                                                    | Heigh                     | inc<br>Tao V   | /9913                                                   |                            |
| KDR_295_Furstenwalde_1893.jp2 Virtual Mosaic Styles   |                                                                                                    | Cell I                    | Inc X          | 5.12239041027033                                        |                            |
| KDR_294_Copenick_1893.jp2                             |                                                                                                    |                           | Type           | -3.12239041027034                                       |                            |
| - KDR_293_Potsdam_1893.jp2                            |                                                                                                    | # Of                      | f Bands        | 0                                                       |                            |
| KDR_292_Brandenburg-ad-Havel_1893.jp2                 |                                                                                                    | Datu                      | JM             | EP5G:3395                                               |                            |
| KDR_291_Burg-ad-Ihle_1893.jp2                         |                                                                                                    | Proje                     | ection         | EP5G:3395                                               |                            |
| KDR_271_Kustrin_1898.jp2                              |                                                                                                    | Units                     | s              | meters                                                  |                            |
|                                                       |                                                                                                    | TLX                       |                | 1205771.330539241                                       |                            |
| WDR 269_Defili _ 1093. jp2                            |                                                                                                    | TLY                       |                | 7041411.686330568                                       |                            |
| KDR 267 Rathenow 1893 in2                             |                                                                                                    | BRX                       |                | 1651029.994561579                                       |                            |
| KDR 266 Stendal 1893.jp2                              |                                                                                                    | BRY                       |                | 6632066.1014/4634                                       |                            |
| KDR_245_Freienwalde_1893.jp2 Capabilities             |                                                                                                    | 2 100                     | dex            | U                                                       |                            |
| KDR_244_Eberswalde_1893.jp2 Default EPSG:             | 3395                                                                                                    |                           |                |                                                         |                            |
| KDR_243_Oranienburg_1893.jp2 Output coordinate system | MS: 3305 25833                                                                                                    |                           |                |                                                         |                            |
| KDR_242_Neu-Ruppin_1893.jp2                           |                                                                                                    |                           |                |                                                         |                            |
| KDR_241_Havelberg_1893.jp2                            | WG584                                                                                                    |                           |                |                                                         |                            |
| Name template                                         | %VIRTUALPATH%_%FILENAME%.%EXT%                                                                                                    |                           |                |                                                         |                            |
| KDR 217 Schwedt 1993 ip2 Title:                       | WG584                                                                                                    |                           |                |                                                         |                            |
| KDR 216 Templin 1893.in2 Title template:              |                                                                                                    |                           |                |                                                         |                            |
| KDR_215_Rheinsberg_1893.jp2                           | 70FILENMATTIC 70, 70EAT 70                                                                                                    |                           |                |                                                         |                            |
| KDR_214_Wittstock_1893.jp2 Keywords:                  |                                                                                                    |                           |                |                                                         |                            |
| KDR_213_Perleberg_1893.jp2 Abstract:                  |                                                                                                    | <u>^</u>                  |                |                                                         |                            |
| KDR_212_Lenzen_1893.jp2                               |                                                                                                    | $\overline{\mathbf{v}}$   |                |                                                         |                            |
| KDR_211_Dannenberg_1893.jp2                           |                                                                                                    |                           |                |                                                         |                            |
| KUR_187_Stettin_1893.jp2                              | V V UKL:                                                                                                    | · · · · ·                 |                |                                                         |                            |
| KUK_100_Prenzidu_1093.jp2                             |                                                                                                    | h. Darburg                |                |                                                         |                            |
| VDD 184 NaruStraikt 1903 in 2                         | Appr                                                                                                    | ry Restore                |                |                                                         |                            |
|                                                       |                                                                                                    | -                         |                |                                                         |                            |

# Gebruik van de nieuwe bladwijzer-site

Alle stappen nogmaals op een rij

Werkwijze na het aanmaken van de index:

- 1. Scannen (historische) kaartreeks  $\rightarrow$  .tif
- 2. Scan uploaden naar de bladwijzerapplicatie
- Bladen toewijzen aan index:
   Bepalen hoekpunten kaartblad in coordinaten van de projectie van het kaartblad
- 4. Aanwijzen van de hoekpunten op de scan
- 5. De tif wordt een geotiff
- 6. Er wordt een WMS aangemaakt van de geotiff
- Deze WMS kan in het UvA Geoportaal aangeboden worden of de geotiff kan als basis van een ArcGIS Server Service gebruikt worden

### WMS te vinden in Browse-tabblad van het UvA-Geoportaal

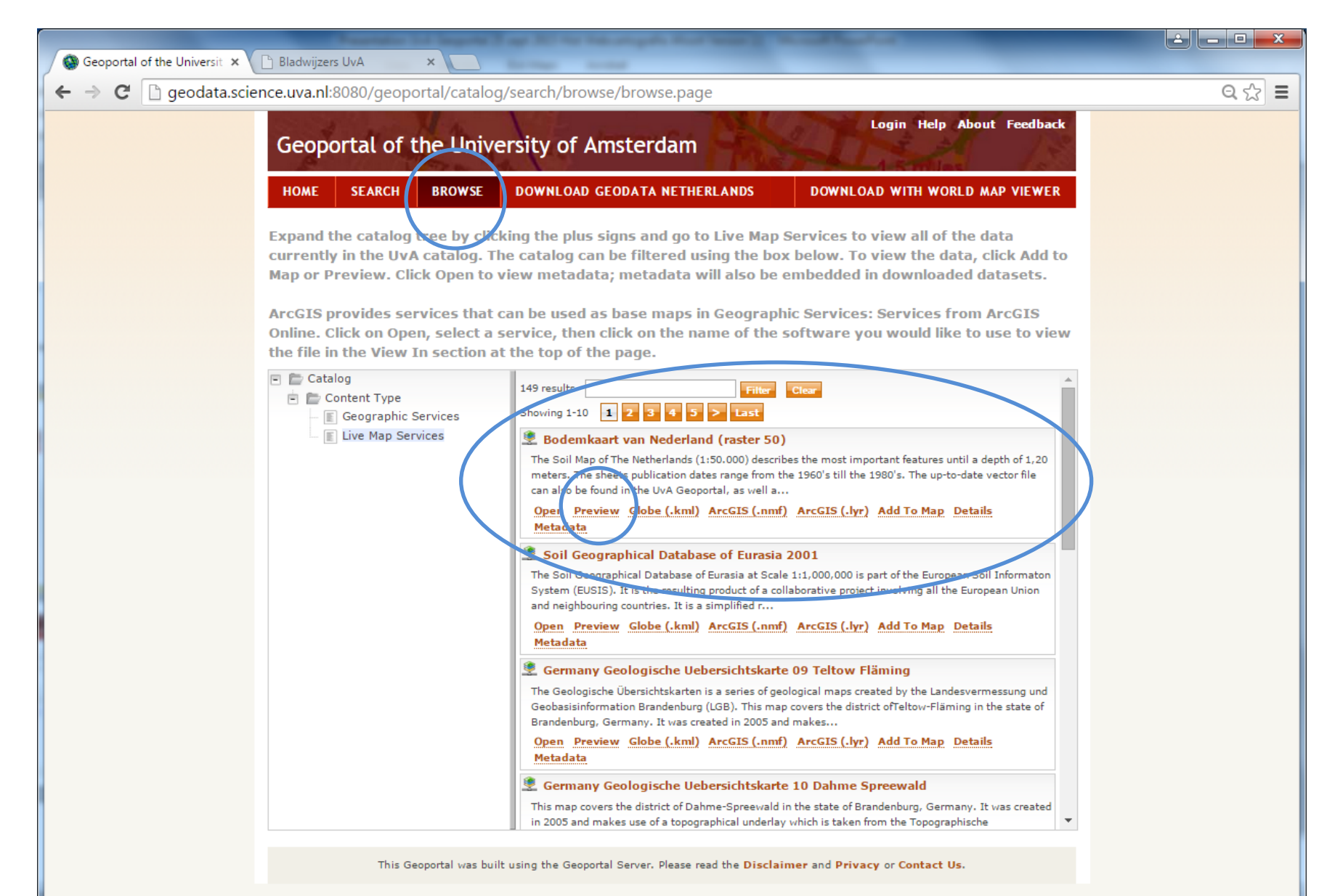

### http://geodata.science.uva.nl:6080/arcgis/rest/services/Netherlands/ Bodemkaart\_van\_Nederland\_Raster\_50/MapServer

| Geopo                                                                                                    | ortal of t   | the Univ         | ersity of Amsterdam                                 | Login Help About Feedback                                                                                                    |
|----------------------------------------------------------------------------------------------------|--------------|------------------|-----------------------------------------------------|----------------------------------------------------------------------------------------------------|
| HOME                                                                                                    | SEARCH       | BROWSE           | DOWNLOAD GEODATA NETHERLANDS                        | DOWNLOAD WITH WORLD MAP VIEWER                                                                                                    |
| etails                                                                                                    | Review Rel   | lationships      | Preview                                             |                                                                                                    |
| JRL:                                                                                                    | http://geoda | ata.science.uva. | nl:6080/arcgis/rest/services/Netherlands/Bodemkaart | _van_Nederland_Raster_50/MapServer                                                                                                    |
| <ul> <li>Second second sec</li></ul> |              |                  |                                                     | Bodemkaart van Nederland (raster 50)<br>The Soil Map of The Netherlands<br>(1:50.000) describes the most important<br>features until a depth of 1,20 meters.<br>The sheets publication dates range from<br>the 1960's till the 1980's. The up-to-<br>date vector file can also be found in the<br>UvA Geoportal, as well a<br>Open Preview Globe (.kml) ArcGIS<br>(.nmf) ArcGIS (.lyr) Add To Map<br>Details Metadata |

Login Help About Feedback

#### Geoportal of the University of Amsterdam

| HOME    | SEARC                                                                                                    | CH BROWSE     | DOWNLOAD GEODATA NETHERLANDS | DOWNLOAD WITH WORLD MAP VIEWER |  |  |  |
|---------|----------------------------------------------------------------------------------------------------|---------------|------------------------------|--------------------------------|--|--|--|
| Details | Review                                                                                                    | Relationships | Preview                      |                                |  |  |  |
| URL:    | RL: http://geodata.science.uva.nl:6080/arcgis/rest/services/Netherlands/Bodemkaart_van_Nederland_Raster_50/MapServer                                   |               |                              |                                |  |  |  |
| Embed:  | <pre>&lt;iframe src="http://geodata.science.uva.nl:8080/geoportal/catalog/livedata/embed.jsp?url=http%3A%2F%2Fgeodata.science.uva.nl&lt;/pre&gt;</pre> |               |                              |                                |  |  |  |

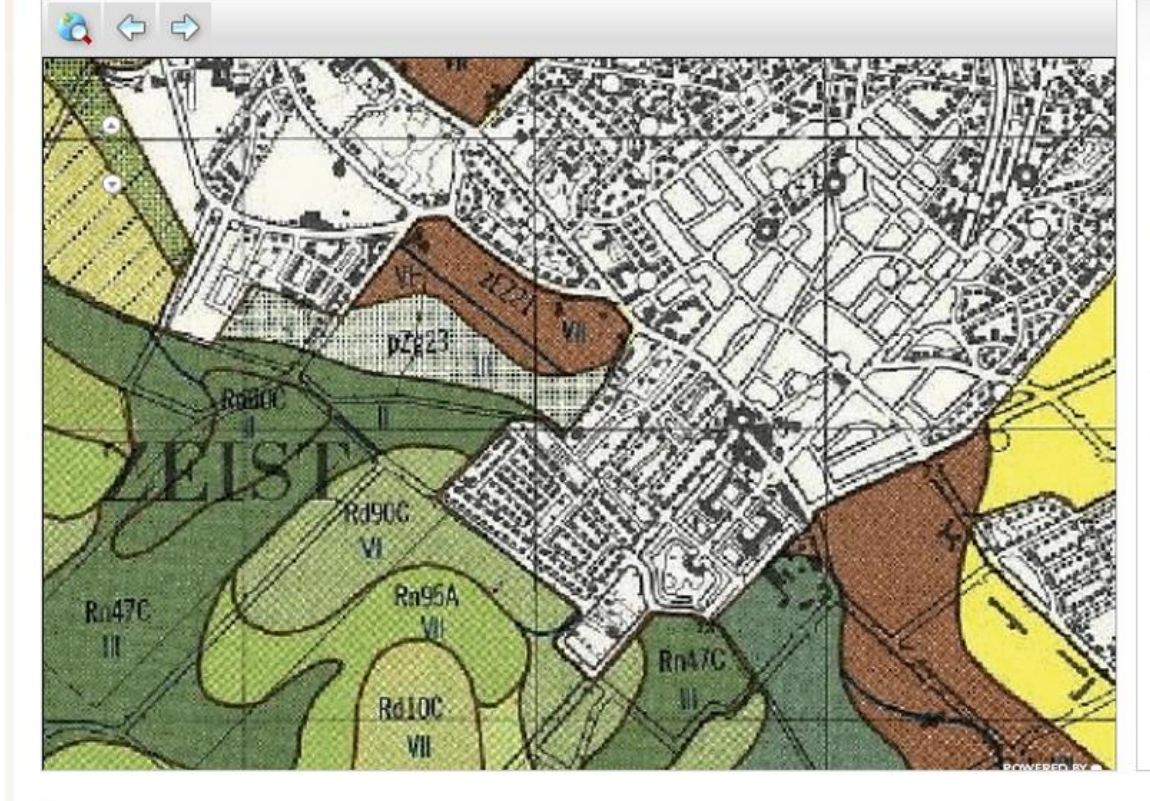

Bodemkaart van Nederland (raster 50)

The Soil Map of The Netherlands (1:50.000) describes the most important features until a depth of 1,20 meters. The sheets publication dates range from the 1960's till the 1980's. The up-to-date vector file can also be found in the UvA Geoportal, as well a...

<u>Open Preview Globe (.kml) ArcGIS</u> (.nmf) ArcGIS (.lyr) Add To Map Details Metadata

### De Bodemkaart is ook te vinden in het UvA-Geoportaal via het Search-tabblad $\rightarrow$ zo kom je op de clickable maps

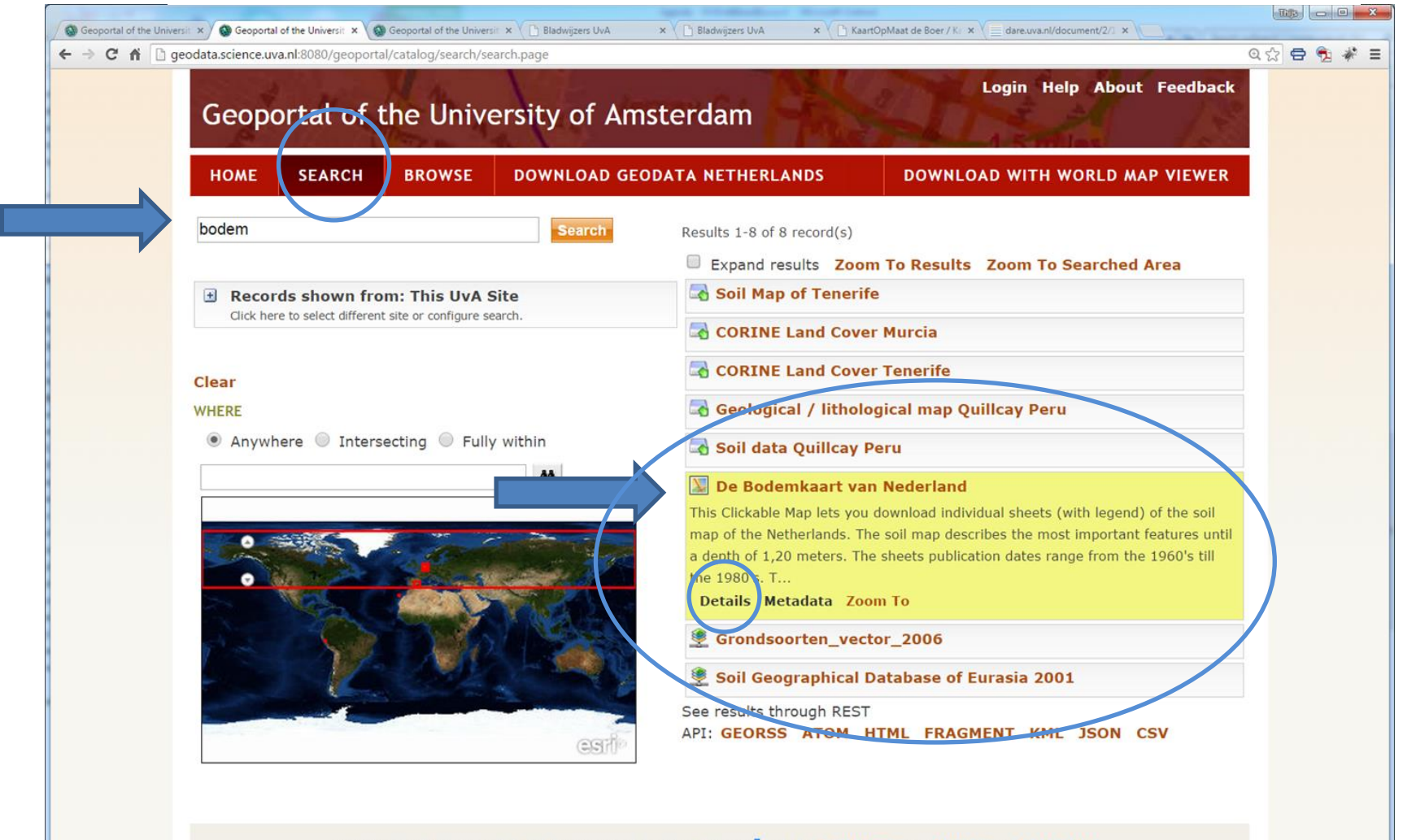

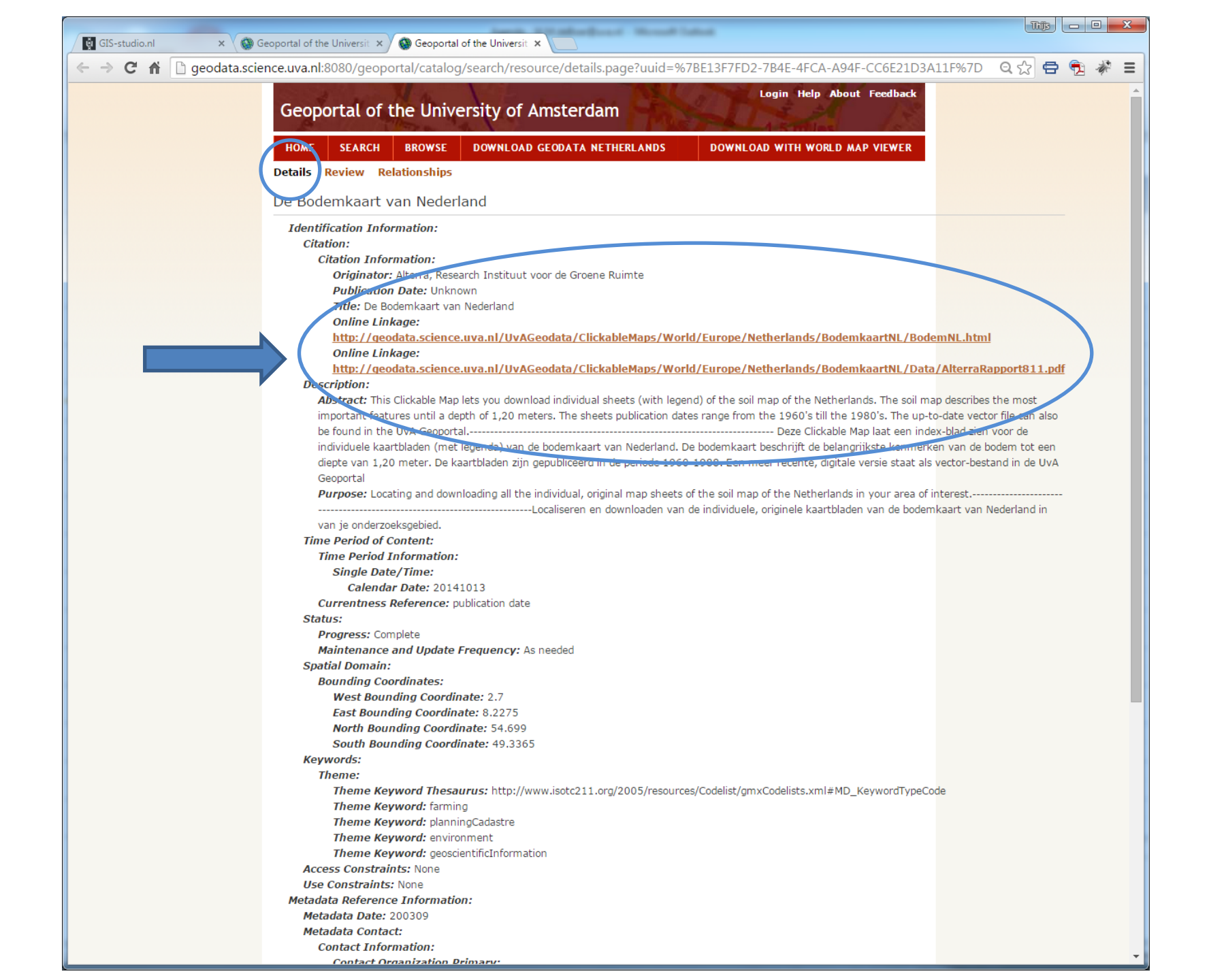

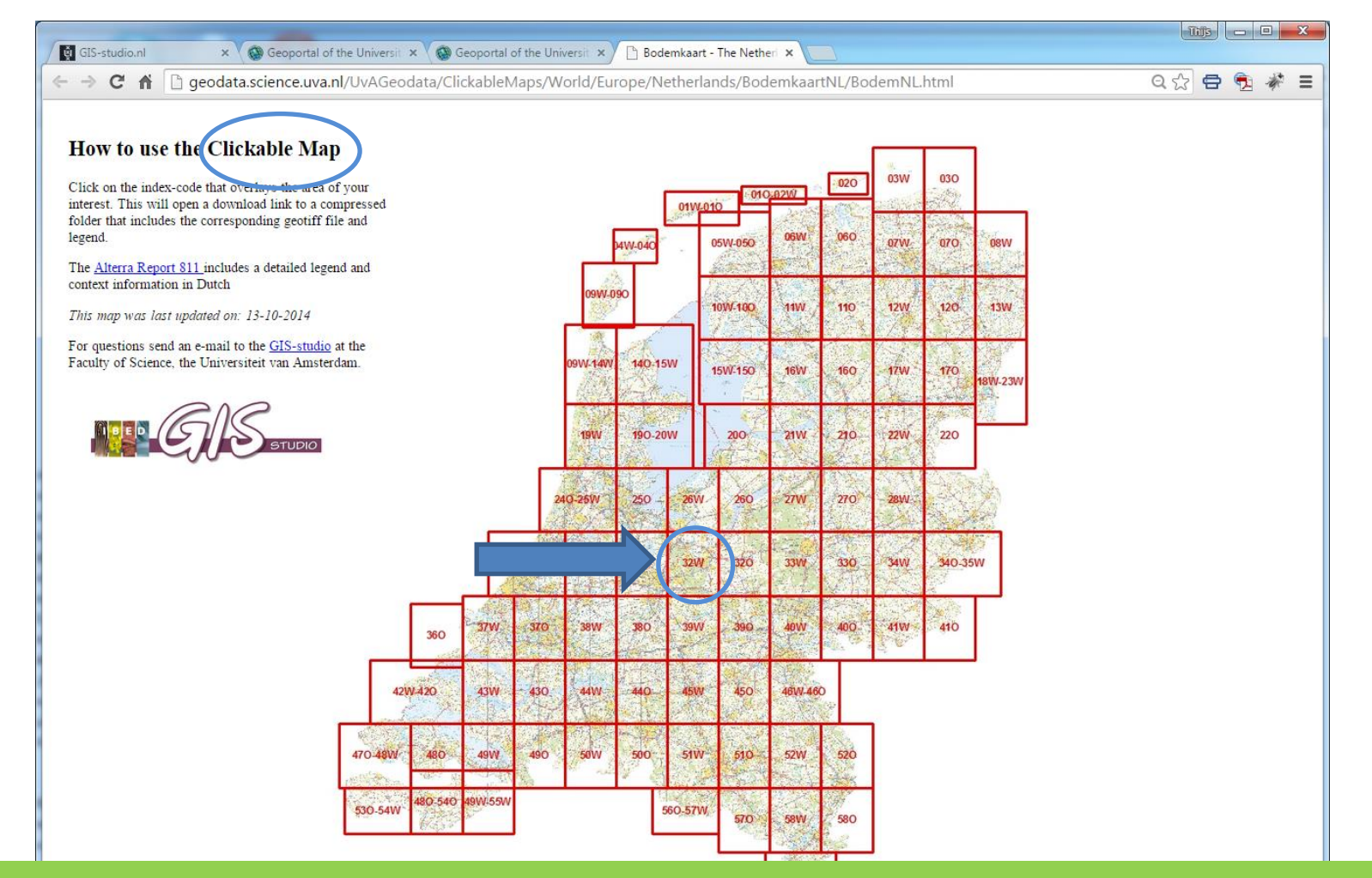

Legenda van de bodemkaart kan apart gedownload worden in het UvA-Geoportaal

| Organize ▼     Extract all files            |               |                    |                 |          |           |       |                  |
|---------------------------------------------|---------------|--------------------|-----------------|----------|-----------|-------|------------------|
| ⊿ 🔆 Favorites                               | Name          | Туре               | Compressed size | Password | Size      | Ratio | Date modified    |
| 🧮 Desktop                                   | ₩ 32W.tif     | IrfanView TIF File | 11.173 KB       | No       | 11.173 KB | 0%    | 3-2-2014 15:38   |
| 🗼 Downloads<br>🗐 Recent Places<br>👽 Dropbox | 🗱 32W-leg.png | IrfanView PNG File | 7.387 KB        | No       | 7.387 KB  | 0%    | 13-10-2014 14:41 |

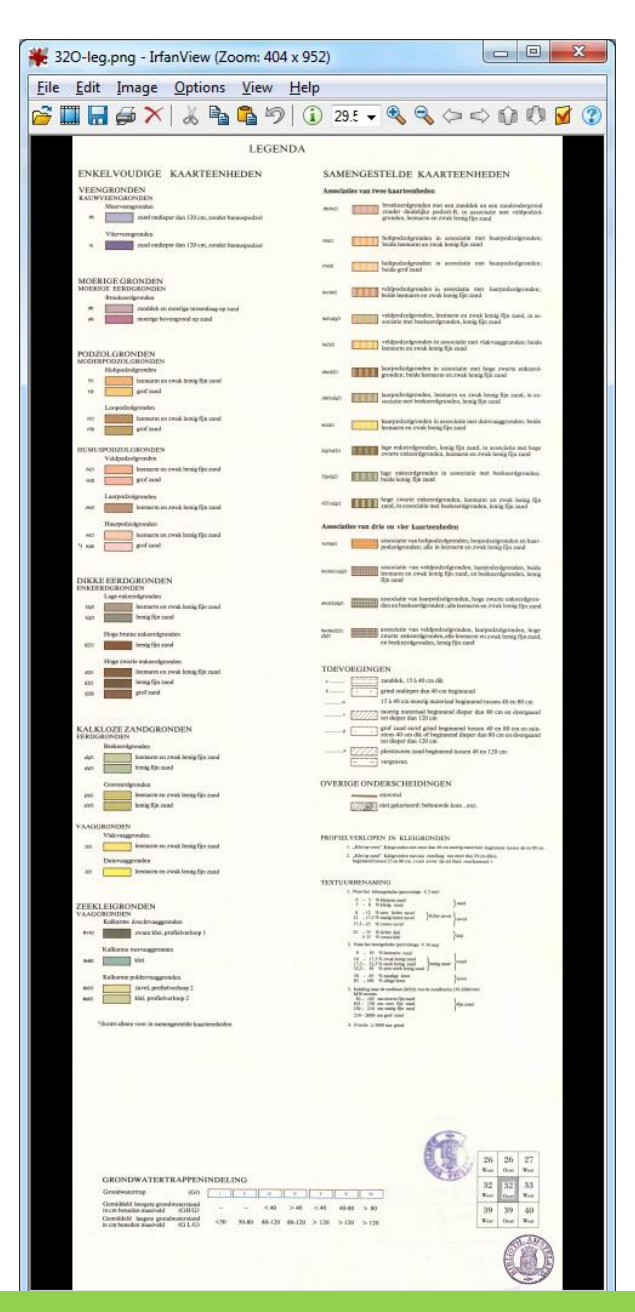

Legenda van de bodemkaart kan apart gedownload worden in het UvA-Geoportaal

### Clickable Maps zijn ook te openen via startpagina onderaan

#### HOME

SEARCH BROWSE

DOWNLOAD GEODATA NETHERLANDS

DOWNLOAD WITH WORLD MAP VIEWER

The UvA Geoportal was developed to facilitate the efficient exchange of geodata within the UvA community. Geodata is georeferenced spatial data such as satellite images, aerial photographs, and GIS layers having a geographical reference. Each dataset has metadata providing background information and use limitations.

Search for geodata using the Find Data box below or conduct more advanced searches from the Search page. For instruction on advanced querying, read ESRI's Using Lucene Search Text Queries.

View all of the data currently in the UvA catalog from the Browse page.

Data can be downloaded using the Download Geodata Netherlands page (for data located exclusively in the Netherlands) or the Download with World Map Viewer for data located outside the Netherlands. The Download with World Map Viewer allows the user to download a zip file containing selected data using the Data Extraction tool. After selecting the data and geographic extent, push Extract to receive a link to the file.

A pdf of more complete instructions can be downloaded here; we encourage course instructors to distribute this pdf to your students if you would like them to use the Geoportal for their studies.

Please be patient when viewing data as it may take several seconds for large datasets to appear and finish downloading. Larger datasets have been cached, a process which speeds up visualization; however, cached data often cannot be viewed at the largest and smallest scales. Therefore, if you are having trouble getting data to appear, try zooming in to the country level. Also, if you are viewing a dataset and then it suddenly disappears when you try to zoom in to the city level or smaller, this is probably due to caching and is not an error. Downloading the data will give you the full scale range to work with.

### Click to download datasets using the UvA Geoportal Clickable Maps

For questions or to become a data contributor, contact the UvA GIS-studio.

## Metadata-invoer via:

- ArcMap
- of via de INSPIRE-website: http://inspire-geoportal.ec.europa.eu/editor/

| INSPIRE GEOPORTAL                                                                                                    |                                 |
|----------------------------------------------------------------------------------------------------|---------------------------------|
| Enhancing access to European spatial data                                                                                           |                                 |
| EUROPEAN COMMISSION > INSPIRE > INSPIRE GEOPORTAL > Metadata Editor                                                                 |                                 |
|                                                                                                    | User guide   What's new         |
| New Open Validate Save Save as template Help About INSPIRE Spatial Dataset - en<br>bg cs da de el <mark>en</mark> es et fi fr hu it | t It lv mt nl pl pt no sk sl sv |
| Metadata Identification Classification Keyword Geographic Temporal Quality&Validity Conformity Constraints Responsible party        | Basic Refresh                   |
| Metadata on metadata                                                                                                    |                                 |
|                                                                                                    |                                 |
| Metadata point of contact (*)                                                                                                    |                                 |
| Point of contact 1                                                                                                    |                                 |
| Corganisation name (*)                                                                                                    |                                 |
|                                                                                                    |                                 |
|                                                                                                    |                                 |
| E-mail (*)                                                                                                    |                                 |
|                                                                                                    |                                 |
|                                                                                                    | •                               |
| Metadata date                                                                                                    |                                 |
| 2015-09-25                                                                                                    |                                 |
|                                                                                                    |                                 |
| Metadata language (*)                                                                                                    |                                 |
| english                                                                                                    |                                 |
| (*) This field is mandatory                                                                                                    |                                 |

| 🖬 GS.studio nl 🗙 🙀 Geoportal of the University X 🖼 needata science uva nl801 X                                                                                                 |                              |
|----------------------------------------------------------------------------------------------------|------------------------------|
| ← → C ↑ Product ascience.uva.nl:8080/geoportal/rest/document?id=%7BE13F7FD2-7B4E-4FCA-A94F-CC6E21D3A11F%7D                                                                     | 요☆ 중 🕏 🤻 =                   |
| This XML file does not appear to have any style information associated with it. The document tree is shown below                                                               |                              |
| <pre>w/matadata\</pre>                                                                                                    |                              |
| v (idito)                                                                                                    |                              |
| ▼ (clietino)<br>▼ (clietino)                                                                                                    |                              |
| <pre><origin>Alterna, Research Instituut voor de Groene Ruimte</origin> <publicate>Unknown</publicate></pre>                                                                   |                              |
| <tile>De Bodemkaart van Nederland *<online></online></tile>                                                                                                    |                              |
| http://geodata.science.uva.nl/UvAGeodata/ClickableMaps/World/Europe/Netherlands/BodemkaartNL/BodemNL.html                                                                      |                              |
| <td></td>                                                                                                    |                              |
| http://geodata.science.uva.nl/UvAGeodata/ClickableMaps/World/Europe/Netherlands/BodemkaartNL/Data/AlterraRapport811.pdf<br>                                                    |                              |
|                                                                                                    |                              |
| ▼ (descript)                                                                                                    |                              |
| * (abstract) This Clickable Map lets you download individual sheets (with legend) of the soil map of the Netherlands. The soil map describes the most important features until | a depth of 1,20 meters. The  |
| sheets publication dates range from the 1960's till the 1980's. The up-to-date vector file can also be found in the UvA Geoportal                                              | t de belangrijkste kenmerken |
| van de bodem tot een diepte van 1,20 meter. De kaartbladen zijn gepubliceerd in de periode 1960-1988. Een meer recente, digitale versie staat als vector-bestand               | in de UvA Geoportal          |
|                                                                                                    |                              |
| Locating and downloading all the individual, original map sheets of the soil map of the Netherlands in your area of interest                                                   |                              |
|                                                                                                    |                              |
| ▼ timeperd>                                                                                                    |                              |
| <pre>v <tamelifto> v <sg(atc)></sg(atc)></tamelifto></pre>                                                                                                    |                              |
| <caldate>20141013</caldate>                                                                                                    |                              |
| <td></td>                                                                                                    |                              |
|                                                                                                    |                              |
| <pre>v<tatus></tatus></pre>                                                                                                    |                              |
| <update>As needed</update>                                                                                                    |                              |
| ▼ <spdom></spdom>                                                                                                    |                              |
| <pre>v.doumang&gt;</pre>                                                                                                    |                              |
| <pre><eastbc>8.2275</eastbc> <northbc>54.699</northbc></pre>                                                                                                    |                              |
| <southbc>49.3365</southbc>                                                                                                    |                              |
|                                                                                                    |                              |
| ▼ <keywords><br/>▼ <theme></theme></keywords>                                                                                                    |                              |
| ▼ <themekt><br/>http://www.isotc211.org/2005/resources/Codelist/gmxCodelists.xml#MD_KevwordTvpeCode</themekt>                                                                  |                              |
| <td></td>                                                                                                    |                              |
| <pre><li>clientkey&gt;lainingLotatre</li></pre>                                                                                                    |                              |
| <themekey>environment</themekey> <themekey>excientificInformation</themekey>                                                                                                   |                              |
|                                                                                                    |                              |
| <pre></pre> <acconst>None</acconst>                                                                                                    |                              |
| <ul> <li><useconst>None</useconst></li> <li></li> </ul>                                                                                                    |                              |
| ▼(metainfo)<br><meta 200309(="" meta)<="" td=""/> <td></td>                                                                                                    |                              |
| ▼ <metc><br/>★ contines</metc>                                                                                                    |                              |
| ▼ <cntinfo><br/>▼<cntorgp></cntorgp></cntinfo>                                                                                                    |                              |
| <cntorg>Alterra, Reserach Instituut voor de Groene Ruimte</cntorg>                                                                                                    |                              |
| ▼ <cntaddr></cntaddr>                                                                                                    |                              |
| <pre><address>Postbus 47</address></pre>                                                                                                    |                              |
| <city>wageningen</city> <state>Gelderland</state>                                                                                                    |                              |
| /                                                                                                    |                              |

De bodemkaart is op nog 2 manieren te vinden in het UvA Geoportaal

DOWNLOAD GEODATA NETHERLANDS

DOWNLOAD WITH WORLD MAP VIEWER

# UvA Geoportaal – bodemkaart in download Geodata Netherlands tabblad $\rightarrow$ clip, zip and ship (e-mail)

| ← → C 🗋 geodata.science.uva.nl:8080/geoportal/catalog/download/download.page                                                                                                    | ର ☆ 🔳 |
|----------------------------------------------------------------------------------------------------|-------|
| Login Help About Feedback         Geoportal of the University of Amsterdam         HOME       DOWNLOAD GEODATA NETHERLANDS       DOWNLOAD WITH WORLD MAP VIEWER                                                                                                    |       |
| Step 1: Delimit an area of interest using the     Step 2: Select data by checking the box(es)       "Draw Desired Area" tool     next to data layer name(s)                                                                                                    |       |
| Pan/Zoom with: O Draw Desired Area: O Areaal_Nederland_2011<br>Amsterdam_buildings_2011<br>Amsterdam_railways_2009<br>Amsterdam_railways_2009<br>Amsterdam_railways_2011<br>Amsterdam_railways_2011<br>Amsterdam_railways_2014<br>Amsterdam_railways_2014<br>Amsterdam |       |
| Step 3: Fill in your email address and click "Download". Select your preferred data format or use the default settings. The email may arrive to your Junk box.                                                                                                    |       |
| Feature format: File Geodatabase - GDBgdb ▼<br>Raster format: Tagged Image File Format - TIFFtif ▼<br>Download                                                                                                    |       |
| This Geoportal was built using the Geoportal Server. Please read the Disclaimer and Privacy or Contact Us.                                                                                                    |       |

### UvA Geoportaal – bodemkaart in World

viewer

DOWNLOAD WITH WORLD MAP VIEWER

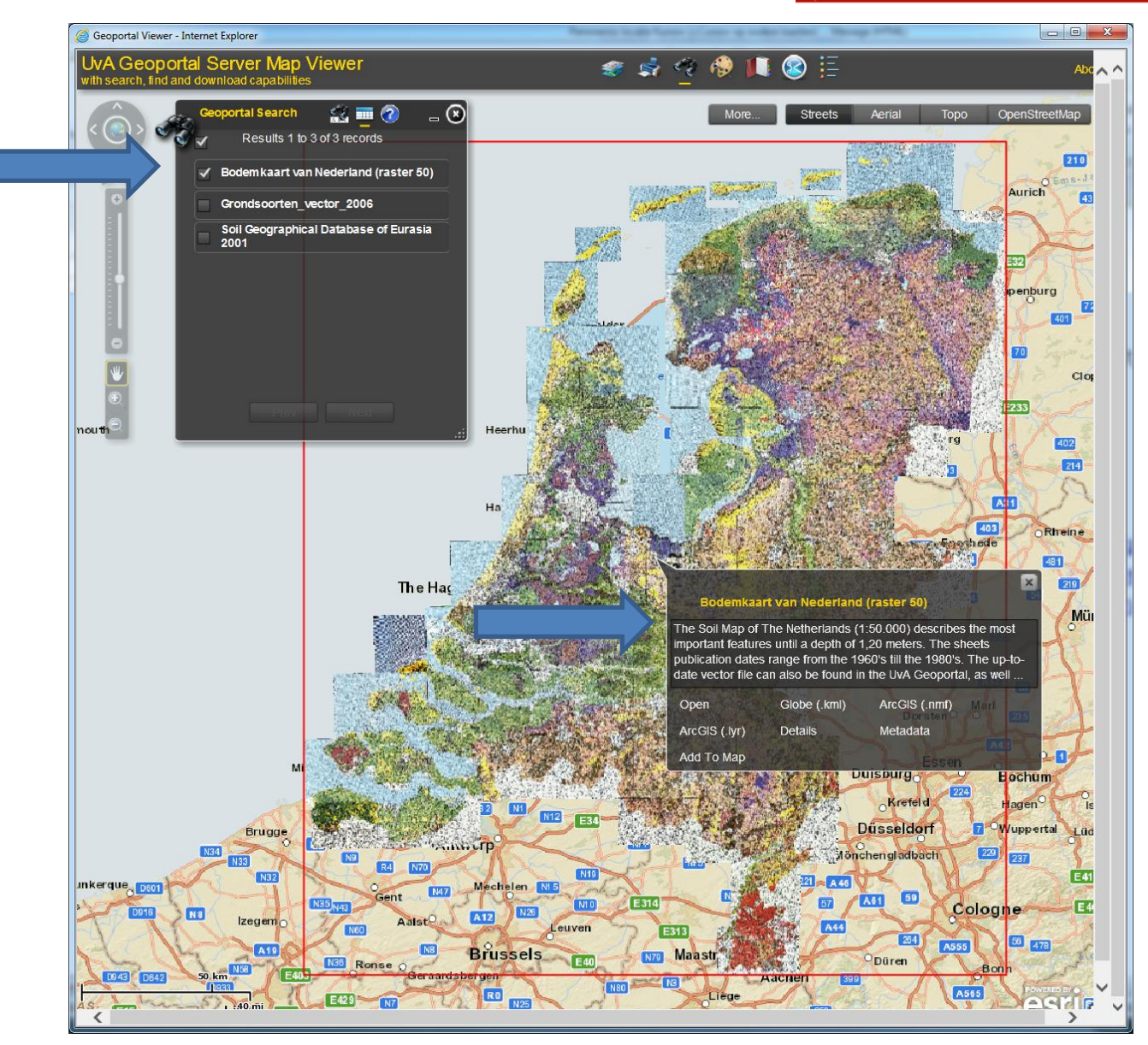

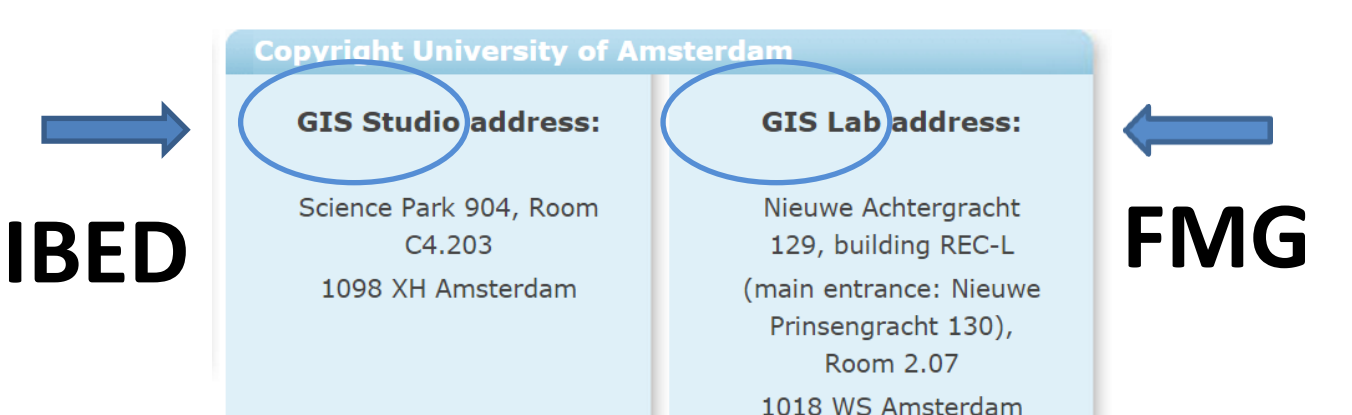

Bedankt voor uw aandacht !